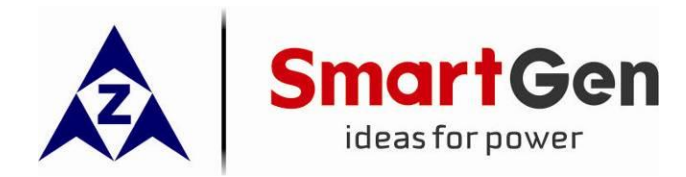

# HAT820

# (HAT820/HAT820S)

## **DUAL POWER ATS CONTROLLER**

# **USER MANUAL**

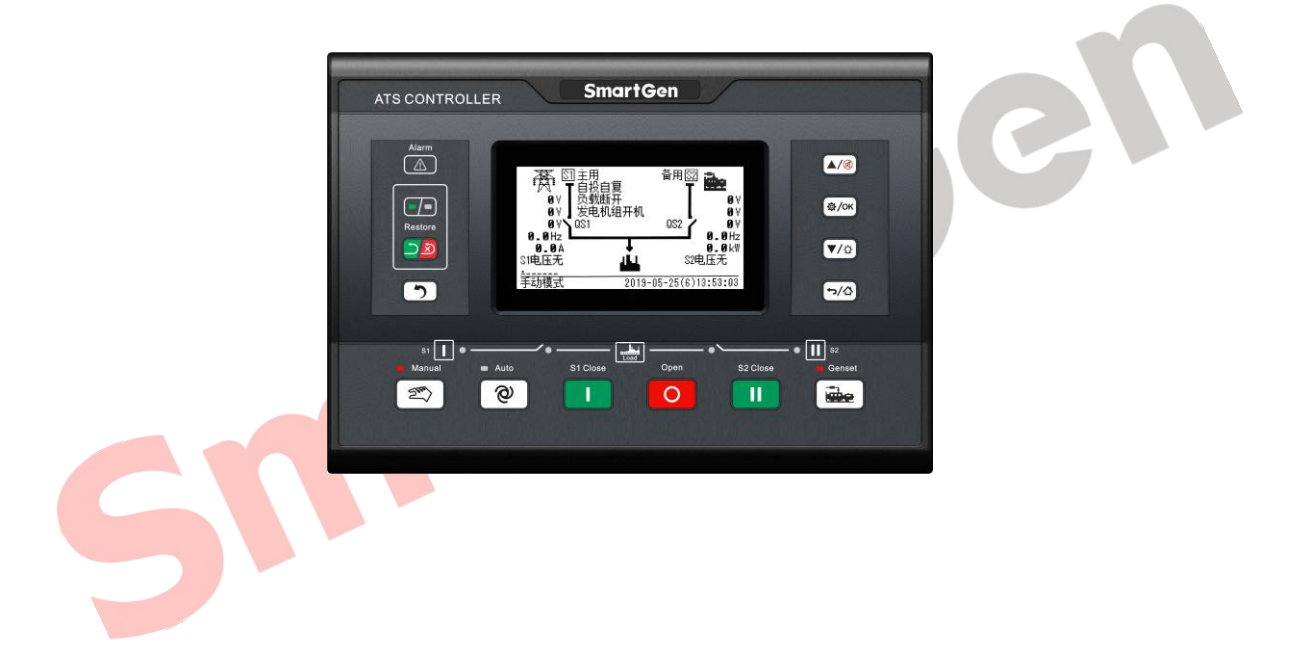

## SMARTGEN (ZHENGZHOU) TECHNOLOGY CO., LTD.

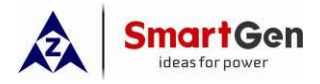

## 4 SPECIFICATION

## **Table 3 Performance Parameters**

| Items                                      | Description                                                             |                                                       |  |
|--------------------------------------------|-------------------------------------------------------------------------|-------------------------------------------------------|--|
| Operating Voltage                          | 1. DC8.0V~35.0V continuous power supply;                                |                                                       |  |
| Operating voltage                          | 2. AC power supply, voltage range: AC(90~576)V;                         |                                                       |  |
| Power Consumption                          | <6W(Standby n                                                           | node:≤2W)                                             |  |
|                                            | AC system                                                               |                                                       |  |
|                                            | 3P4W (L-L)                                                              | (80~625)V                                             |  |
| AC Voltage Input                           | 3P3W (L-L)                                                              | (80~625)V                                             |  |
|                                            | 1P2W (L-N)                                                              | (50~360)V                                             |  |
|                                            | 2P3W (A-B)                                                              | (80~625)V                                             |  |
| Rated Frequency                            | 50/60Hz                                                                 |                                                       |  |
| Programmable Output 1~6<br>Relay Capacity  | 16A 250V AC, volts free output;                                         |                                                       |  |
| Programmable Output<br>7~12 Relay Capacity | 8A AC250V AC, volts free output;                                        |                                                       |  |
| Digital Input of S1/S2 Close               | Ground connected is active (B-);                                        |                                                       |  |
| Programmable Input Port<br>1~8             | Ground connected is active (B-);                                        |                                                       |  |
| Programmable Input Port 9                  | DC (9~36)V, voltage input;                                              |                                                       |  |
| Communication Mathed                       | 1. 2 ways of isolated RS485 interface, MODBUS Protocol;                 |                                                       |  |
|                                            | 2. D-type USB port;                                                     |                                                       |  |
| Case Dimensions                            | 260mmx180m                                                              | mx54mm                                                |  |
| Panel Cutout                               | 242mmx161mm                                                             |                                                       |  |
| Working Conditions                         | Temperature: (-25~+70)°C; Relative Humidity: (20~93)%RH                 |                                                       |  |
| Storage Condition                          | Temperature: (-30~+80)°C                                                |                                                       |  |
| Protection Level                           | IP65: when waterproof gasket is inserted between the controller and the |                                                       |  |
| FIOLECTION Level                           | panel;                                                                  |                                                       |  |
|                                            | Apply AC1.5kV                                                           | voltage between high voltage terminal and low voltage |  |
| Insulation Strength                        | terminal, and the leakage current shall be not more than 3mA within     |                                                       |  |
|                                            | 1min;                                                                   |                                                       |  |
| Weight                                     | 1.2kg                                                                   |                                                       |  |

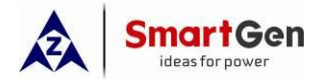

## 5 MEASURE AND DISPLAY DATA

## Table 4 Display Parameters

| No. | Measuring & Display Data Items                  |  |
|-----|-------------------------------------------------|--|
| 1   | S1/S2 Power Phase Voltage                       |  |
| 2   | S1/S2 Power Line Voltage                        |  |
| 3   | S1/S2 Power Voltage Phase                       |  |
| 4   | S1/S2 Power Frequency                           |  |
| 5   | Load 3-phase Current                            |  |
| 6   | Load 3-phase Active Power kW                    |  |
| 7   | Load Total Actve Power kW                       |  |
| 8   | Load 3-phase Reactive Power kvar                |  |
| 9   | Load Total Reactive Power kvar                  |  |
| 10  | Load 3-phase Apparent Power kVA                 |  |
| 11  | Load Total Apparent Power kVA                   |  |
| 12  | Load 3-phase Power Factor PF                    |  |
| 13  | Load Average Power Factor PF                    |  |
| 14  | Continuous Power Supply Time (Current)          |  |
| 15  | Continuous Power Supply Time (Last Time)        |  |
| 16  | S1 Accumulated Power Supply Time                |  |
| 17  | S2 Accumulated Powe <mark>r Supp</mark> ly Time |  |
| 18  | Accumulated Automatic Transfer Running Time     |  |
| 19  | S1 Accumulated Active Power kWh                 |  |
| 20  | S2 Accumulated Active Power kWh                 |  |
| 21  | S1 Accumulated Reactive Power kvarh             |  |
| 22  | S2 Accumulated Reactive Power kvarh             |  |
| 23  | QS1 Total Close Times                           |  |
| 24  | QS2 Total Close Times                           |  |
| 25  | Accumulated Automatic Transfer Times            |  |
| 26  | Mains Outage Transfer Times                     |  |
| 27  | Switch Input/Output Terminal Status             |  |
| 28  | Real Time Clock                                 |  |
| 29  | Event Log                                       |  |
| 30  | Black Box Log                                   |  |
| 31  | Alarm Information                               |  |
| 32  | Communication Status                            |  |
| 33  | Synchronization Information (HAT820S)           |  |

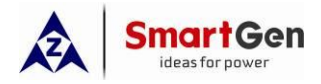

#### 6 OPERATION

| ATS CONTROLLER SmartGen                                                                                                    |  |
|----------------------------------------------------------------------------------------------------|--|
| Alarm<br>Alarm<br>Alarm<br>Alarm<br>Alarm<br>Alarm<br>Alarm<br>Alarm<br>Alarm<br>Alarm<br>Alarm<br>Alarm<br>Restore<br>Alarm<br>Restore<br>Alarm<br>Restore<br>Alarm<br>Restore<br>Alarm<br>Restore<br>Alarm<br>Restore<br>Alarm<br>Restore<br>Alarm<br>Alarm<br>Restore<br>Alarm<br>Alarm |  |
| si<br>Manual Auto S1 Close Open S2 Close Genset<br>S2 Close Genset                                                                                                    |  |

## Fig. 2 Panel Indication Drawing

SM

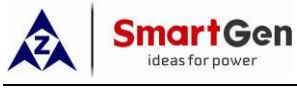

#### 6.1 INDICATORS

#### **Table 5 Indicators Description**

| Indicator Name                | Description                                                                                                    |
|-------------------------------|----------------------------------------------------------------------------------------------------|
| Alarm Indicator               | Slow flash (once per second) for warnings, fast flash (5 times per second) for faults;                                 |
| Auto Trans./<br>Auto. Restore |                                                                                                    |
| Auto Trans./<br>Non Restore   | Light off when it is Auto Trans./Non Restore;                                                                          |
| S1 Power Indicator            | S1 power is normal, it is always bright; When abnormal, it flashes; When S1 power is shutdown, it is dark;             |
| S1 Close Status<br>Indicator  | Light on when QS1 aux. contactor is active; light off when inactive; flashes when it is transfering to current status; |
| S2 Close Status<br>Indicator  | Light on when QS2 aux. contactor is active; light off when inactive; flashes when it is transfering to current status; |
| S2 Power Indicator            | S2 power is normal, it is always bright; When abnormal, it flashes; When S2 power is shutdown, it is dark;             |
| Manual Mode<br>Indicator      | When current mode is Manual, it is illuminated;                                                                        |
| Auto Mode<br>Indicator        | When current mode is Auto, it is illuminated;                                                                          |
| Genset Indicator              | Light on when controll <mark>er has</mark> issued engine start signal;                                                 |
| 5                             |                                                                                                    |

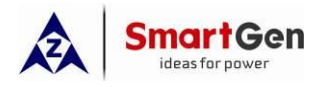

#### 6.2 KEY FUNCTION DESCRIPTION

## **Table 6 Button Function Description**

| lcon        | Key Name          | Function Description                                                                                                    |
|-------------|-------------------|----------------------------------------------------------------------------------------------------|
| 2m          | Manual            | Switch to manual mode;                                                                                                    |
| Ø           | Auto              | Switch to auto mode;                                                                                                    |
|             | S1 Close          | It is active in manual mode;<br>Press it and QS1 closes, and S1 supplies loading;                                                                                                    |
| 0           | Open              | It is active in manual mode;<br>Press it and loading is disconnected;                                                                                                    |
| Ι           | S2 Close          | It is active in manual mode;<br>Press it and QS2 closes, and S2 supplies loading;                                                                                                    |
|             | Commissioning     | Press and enter manual genset start/stop operation interface directly;                                                                                                    |
|             | Restore           | Switchover between Auto Trans./Auto Res. and Auto Trans./Non Res.                                                                                                    |
| 5           | Alarm Reset       | Clear up fault alarms by pressing it;                                                                                                    |
| ন/ক         | Return/Home       | It is return key and can return to upper menu when parameters is set;<br>Return to first page of main menu when it is in main menu; Return to<br>first page of main menu in other screens;                                                                                                    |
| ф/ок        | Set/Confirm       | Enter menu screen when it is in main screen by pressing it;<br>After entering menu screen, move cursor and confirm set information;                                                                                                    |
|             | Up/Alarm Mute     | Scroll up the screen by pressing it in main screen;<br>After entering menu screen, move cursor and increase values for it by<br>pressing it;<br>It is alarm mute by pressing it longer, which can close alarm sound.                                                                                                    |
| <b>▼/</b> © | Down/Lamp<br>Test | Scroll down the screen by pressing it in main screen;<br>After entering menu screen, move cursor and decrease values for it by<br>pressing it;<br>It is lamp test by pressing it longer in main screen; LCD backlight is<br>illuminated, LCD displays dark, and all indicators are illuminated when<br>lamp test is done; |

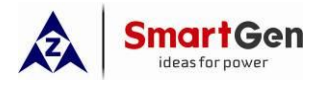

## 7 LCD DISPLAY

### 7.1 MAIN SCREEN

Table 7 Screen Display

| Items                                 | Display Contents                                              |
|---------------------------------------|---------------------------------------------------------------|
|                                       | S1 power status; S2 power status, genset start                |
|                                       | status, switch status;                                        |
|                                       | Power supply system map, QS1 is side switch of S1             |
| lleme                                 | power; QS2 is side switch of S2 power;                        |
| ноте                                  | S1/S2 voltage/frequency;                                      |
|                                       | S1/S2 master settings;                                        |
|                                       | Auto Trans./Auto Res. status;                                 |
|                                       | Load related paramters;                                       |
|                                       | S1 wire voltage, phase voltage, phase angle,                  |
| S1 Power                              | frequency;                                                    |
| S2 Power                              | S2 wire voltage, phase voltage, phase angle,                  |
|                                       | frequency;                                                    |
|                                       | Load 3-phase current A(I1, I2, I3);                           |
|                                       | Lo <mark>ad 3</mark> -phase active power kW (P1, P2, P3);     |
|                                       | Lo <mark>ad 3-p</mark> hase reactive power kvar (Q1, Q2, Q3); |
| Lood                                  | Load 3-phase apparent power kVA (S1, S2, S3);                 |
| Load                                  | Load total active power kW (sum of P1, P2, P3);               |
|                                       | Load total reactive power kvar (sum of Q1, Q2, Q3);           |
|                                       | Load total apparent power kVA (sum of S1, S2, S3);            |
|                                       | Load 3-phase power factor PF (PF1, PF2, PF3);                 |
|                                       | Load average power factor PF (average of PF1, PF2,            |
|                                       | PF3);                                                         |
|                                       | S1 accumulated active power;                                  |
| Lood                                  | S2 accumulated active power;                                  |
| Load                                  | S1 accumulated reactive power;                                |
|                                       | S2 accumulated reactive power;                                |
|                                       | S1 accumulated running time;                                  |
|                                       | S2 accumulated running time;                                  |
| Time                                  | Continuous power supply time (current);                       |
|                                       | Continuous power supply time (last);                          |
| <b>\</b>                              | Accumulated automatic transfer running time;                  |
| OE Switch                             | QS1 accumulated close times;                                  |
|                                       | QS2 accumulated close times;                                  |
| · · · · · · · · · · · · · · · · · · · | Accumulated automatic transfer times;                         |
| 111                                   | Mains outage transfer times;                                  |
| I/O Digital Switch                    | Programmable digital input status and switch                  |
|                                       | auxiliary status;                                             |
|                                       | Programmable digital output status;                           |

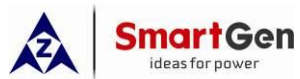

| ideas for power | HAT820 Dual Power ATS Controller User Manual                                                                                 |
|-----------------|----------------------------------------------------------------------------------------------------|
| Items           | Display Contents                                                                                                    |
| Communication   | RS485-1 communication status and baud rate;                                                                                  |
| <b>P1</b>       | RS485-2 communication status and baud rate;                                                                                  |
|                 | USB communication status;                                                                                                    |
| Alarms          | Present alarm information (including warning and fault alarms);                                                              |
| Synchronization | Voltage difference;<br>Frequency difference;<br>Phase difference;<br>Only displayed on HAT820S;                              |
| Status Row      | Alarm status/working status;<br>Real time clock;<br>Status row is displayed in the last row of every page<br>in main screen. |

## 7.2 STATUS DESCRIPTION

## Table 8 S1 Voltage Status

| No. | Status Name                | Description                                         |  |
|-----|----------------------------|-----------------------------------------------------|--|
| 1   | S1 Available               | S1 Normal Delay;                                    |  |
| 2   | S1 Unavailable             | S1 Abnormal Delay;                                  |  |
| 3   | S1 Available               | Power supply voltage is within the setting range;   |  |
| 4   | S1 Blackout                | Voltage is 0;                                       |  |
| 5   | S1 Over Volt               | Voltage is higher than the set upper limit value;   |  |
| 6   | S1 Under Volt              | Voltage has fallen below the set low limit value;   |  |
| 7   | S1 Over Freq               | Frequency is higher than the set upper limit value; |  |
| 8   | S1 Under Freq              | Frequency has fallen below the set low limit value; |  |
| 9   | S1 Loss of Phase           | Loss of one or two phases of A, B and C;            |  |
| 10  | S1 Phase Sequence<br>Wrong | A-B-C phase sequence is wrong.                      |  |

## Table 9 S2 Voltage Status

| No. | Status Name        | Description                                         |
|-----|--------------------|-----------------------------------------------------|
| 1   | S2 Available       | S2 Normal Delay;                                    |
| 2   | S2 Unavailable     | S2 Abnormal Delay;                                  |
| 3   | S2 Available       | Power supply voltage is within the setting range;   |
| 4   | S2 Blackout        | Voltage is 0;                                       |
| 5   | S2 Over Volt       | Voltage is higher than the set upper limit value;   |
| 6   | S2 Under Volt      | Voltage has fallen below the set low limit value;   |
| 7   | S2 Over Freq       | Frequency is higher than the set upper limit value; |
| 8   | S2 Under Freq      | Frequency has fallen below the set low limit value; |
| 9   | S2 Loss of Phase   | Loss of one or two phases of A, B and C;            |
| 10  | S2 Phase Seq Wrong | A-B-C phase sequence is wrong.                      |

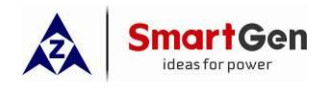

#### Table 10 Genset Status

| No. | Status Name        | Description                                                            |
|-----|--------------------|------------------------------------------------------------------------|
| 1   | Genset Start Delay | The delay time before genset starts;                                   |
| 2   | Genset Stop Delay  | The delay time before genset stops;                                    |
| 3   | Schedule Not Work  | When it is active, the lasting time of scheduled not-working displays; |
| 4   | Schedule Work      | When it is active, the lasting time of scheduled working displays;     |
| 5   | Gen1 Cycle Run     | When it is active, countdown of S1 circular start running begins;      |
| 6   | Gen2 Cycle Run     | When it is active, countdown of S2 circular start running begins;      |
| 7   | S1 Genset Working  | It is active if there are only two generators in the system and S1 is  |
|     |                    | generating;                                                            |
| 8   | S2 Genset Working  | It is active if there are only two generators in the system and S1 is  |
|     |                    | generating;                                                            |
| 9   | Genset Working     | Genset start signal outputs;                                           |
| 10  | Genset Standby     | There is not genset start signal outputting.                           |

#### Table 11 Switch Status

| No. | Status Name       | Description                                                                                                    |
|-----|-------------------|----------------------------------------------------------------------------------------------------|
| 1   | Ready to Transfer | Switch transfer begins;                                                                                                    |
| 2   | QS1 Closing       | QS1 closing delay is <mark> in</mark> progress;                                                                                                |
| 3   | QS1 Opening       | QS1 opening delay i <mark>s in pr</mark> ogress;                                                                                               |
| 4   | QS2 Closing       | QS2 closing <mark>delay</mark> is in progress;                                                                                                 |
| 5   | QS2 Opening       | QS2 opening delay is in progress;                                                                                                    |
| 6   | Transfer Rest     | Interval time between switch transfers;                                                                                                    |
| 7   | Closing QS1 Again | It is the second closing time when the first QS1 opening is not successful, with the condition that the second closing delay setting is not 0; |
| 8   | Opening QS1 Again | It is the second opening time when the first QS1 closing is not successful, with the condition that the second opening delay setting is not 0; |
| 9   | Closing QS2 Again | It is the second closing time when the first QS2 opening is not successful, with the condition that the second closing delay setting is not 0; |
| 10  | Closing QS2 Again | It is the second opening time when the first QS2 closing is not successful, with the condition that the second opening delay setting is not 0; |
| 11  | Waiting QS1 PF    | QS1 is waiting for input setting and gets ready for PF is active before QS1 closes;                                                            |
| 12  | Waiting QS2 PF    | QS1 is waiting for input setting and gets ready for PF is active before QS1 closes;                                                            |
| 13  | Elevator Delay    | Delay time before switch transfer, elevator control outputs;                                                                                   |
| 11  | S1 On Load        | QS1 was already closed and S1 is taking load1;                                                                                                 |
| 12  | S2 On Load        | QS2 was already closed and S2 is taking load2;                                                                                                 |
| 13  | Offload           | Switch was already opened and load is disconnected.                                                                                            |

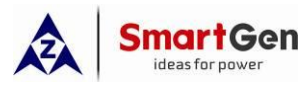

When controller detects warning alarm, warning alarm is active; alarm indicator shall flash slowly (once per second); When warning is removed, alarm indicator shall be extinguished, that is, warning alarm is unlatched.

| No. | Status Name          | Description                                                                                                    |
|-----|----------------------|----------------------------------------------------------------------------------------------------|
| 1   | S1 Over Current Warn | Action is set to warning; current is over pre-set limit when S1 is taking load;                                        |
| 2   | S2 Over Current Warn | Action is set to warning; current is over pre-set limit when S2 is taking load;                                        |
| 3   | Forced Open Warn     | It alarms when the forced open (Non-firefighting cutoff input) action is warning, and the forced open input is active; |
| 4   | Battery Under Volt   | Battery voltage is lower than the set limit value and it alarms for delaying 60s;                                      |
| 5   | Battery Over Volt    | Battery voltage is higher than the set limit value and it alarms for delaying 60s;                                     |
| 6   | Temp. Sensor Open    | It alarms when temp. sensor is open circuit.                                                                           |

#### Table 12 Warning Alarms

Fault alarms are active when controller detects the alarm signals. Alarm indicator will flash rapidly (5 times per second) and the alarm will last until it is removed manually. Fault alarms are latched.

## Table 13 Fault Alarms

| No. | Status Name           | Description                                                                 |
|-----|-----------------------|-----------------------------------------------------------------------------|
| 1   | QS1 Failed to Close   | QS1 fails to <mark>clos</mark> e when it closes;                            |
| 2   | QS1 Failed to Open    | Q <mark>S1 fails to</mark> open when it opens;                              |
| 3   | QS2 Failed to Close   | QS2 fails to close when it closes;                                          |
| 4   | QS2 Failed to Open    | QS2 fails to open when it opens;                                            |
| 5   | S1 Over Current Trip  | Action is set to trip; current is over preset limit when S1 is taking load; |
| 6   | S2 Over Current Trip  | Action is set to trip; current is over preset limit when S2 is taking load; |
| 7   | Forced Open Fault     | It alarms when the forced open (Non-firefighting cutoff input) action is    |
| 1   |                       | fault, and the forced open input is active;                                 |
| 0   | S1 Concet Fault       | It is active if there are only two generators in the system, S1 is          |
| 0   | ST Gensel Fault       | generating and S1 cannot start normally;                                    |
| 0   | S2 Genset Fault       | It is active if there are only two generators in the system, S2 is          |
| 9   |                       | generating and S2 cannot start normally;                                    |
| 10  | S1 Breaker Trip Alarm | S1 breaker trip alarm input is active;                                      |
| 11  | S2 Breaker Trip Alarm | S2 breaker trip alarm input is active;                                      |
| 12  | Sync Fail Fault       | Sync. failure action is set to fault, when it is over delay time, fault     |
| 12  | Sync Fall Fault       | alarms;                                                                     |
| 13  | S1 Load End Dead      | Fault alarms when S1 closes but load end is dead;                           |
| 14  | S2 Load End Dead      | Fault alarms when S1 closes but load end is dead;                           |

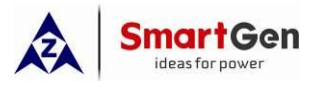

The indication information will continuously display for 2s after it is active.

#### Table 14 Indication Information

| No. | Status Name           | Description                                                           |  |  |  |
|-----|-----------------------|-----------------------------------------------------------------------|--|--|--|
| 1   | Please reset the      | Reminder information for switching to auto mode manually before       |  |  |  |
|     | alarm                 | alarm is removed when fault alarm occurs;                             |  |  |  |
| 2   | QS1 was already       | The indication information for pressing QS1 close key when QS1 has    |  |  |  |
| Ζ.  | closed                | been closed;                                                          |  |  |  |
| 2   | QS2 was already       | The indication information for pressing QS2 close key when and QS2    |  |  |  |
| 3   | closed                | has been closed;                                                      |  |  |  |
| 4   | It was already apoped | The indication information for pressing open key when the breaker has |  |  |  |
| 4   | it was alleady opened | been opened.                                                          |  |  |  |
| 5   | Danal Lookad          | Indication information for pressing panel buttons (Man, Auto, S1      |  |  |  |
|     | Panel Locked          | Close, S2 Close, Open, Commissioning) when Panel Locked is active;    |  |  |  |

## Table 15 Other Status Information

| No. | Status Name          | Description                                                     |  |  |
|-----|----------------------|-----------------------------------------------------------------|--|--|
| 1   | Start Inhibit        | It displays when the genset start inhibition input is active;   |  |  |
| 2   | S1 Close Inhibit     | It displays when S1 close inhibition input is active;           |  |  |
| 3   | S2 Close Inhibit     | It displays when S2 close inhibition input is active;           |  |  |
| 4   | NEL 1 Trip           | It displays when NE <mark>L 1 unl</mark> oad outputs;           |  |  |
| 5   | NEL 2 Trip           | It displays when NE <mark>L 2 unl</mark> oad outputs;           |  |  |
| 6   | NEL 3 Trip           | It displays when NEL 3 unload outputs;                          |  |  |
| 7   | Remote Gen On Load   | It displays when the remote start with load input is active;    |  |  |
| 8   | Remote Gen Off Load  | It displays when the remote start without load input is active; |  |  |
| 9   | Gen Start Mains NG   | It displays when genset is starting and Mains is abnormal;      |  |  |
| 10  | Cycle Gen Start Mode | It is active when S1 is generating and S2 is generating;        |  |  |
| 11  | Balance Gen Hours    | It is active when S1 is generating and S2 is generating:        |  |  |
|     | Mode                 | ······································                          |  |  |
| 12  | Gen Start Master     | It is active when S1 is generating and S2 is generating;        |  |  |
| 13  | Auto Mode            | It displays when current mode is Auto mode;                     |  |  |
| 14  | Manual Mode          | It displays when current mode is Manual mode.                   |  |  |

201

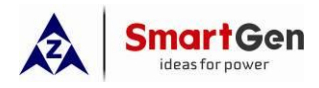

#### 7.3 MAIN MENU

In main screen, press Set/Confirm key and enter main menu interface.

| 1. Configuration       |                                                                        |
|------------------------|------------------------------------------------------------------------|
| 2. Data Calibration    |                                                                        |
| 3. Historical Records  | Press Up/Down key to choose different parameter line (current line is  |
| 4. Black Box Records   | highlighted with black) and then press <b>Confirm</b> key to enter the |
| 5. Auto Trans./Restore | corresponding display screen.                                          |
| 6. Language            |                                                                        |
| 7. About               |                                                                        |

**CNOTE1:** Password is needed to enter the parameter setting menu and the default password is 01234. Users can change the password in case that others change the controller configurations randomly. After changing please remember it carefully. If you forget it, please contact our company service personnel.

**ANOTE2**: Data calibration is used by factory to calibrate controllers; It can be entered by inputting factory password and users cannot access to it.

#### 8 GENSET START/STOP OPERATION

#### 8.1 MANUAL MODE START/STOP

#### 8.1.1 START/STOP ON THE PANEL

In the main interface, press and it shall enter manual start operation screen directly when system type is "S1 Mains S2 Gen, S1 Gen S2 Mains, S1 Mains S2 Mains".

| Manual Test Genset |                                                                          |
|--------------------|--------------------------------------------------------------------------|
| Return             | Press Up/Down key to choose different parameter line (current line       |
| Genset Stop        | is highlighted with black) and then press <b>Confirm</b> key to confirm. |
| Genset Start       |                                                                          |

Genset Stop: disconnect the outputted genset start signal and it can control the genset stop.

Genset Start: Control genset start signal output, that is, it can control the genset start.

When system type is "S1 Gen S2 Gen", manual Start/Stop menu screen is as follows:

| Manual Test Genset |                                                                           |
|--------------------|---------------------------------------------------------------------------|
| Return             |                                                                           |
| S1 Genset Stop     | Press <b>Up/Down</b> key to choose different parameter line (current line |
| S1 Genset Start    | is highlighted with black) and then press <b>Confirm</b> key to confirm.  |
| S2 Genset Stop     |                                                                           |
| S2 Genset Start    |                                                                           |

**S1 Genset Stop**: disconnect the outputted S1 genset start signal, that is, control S1 genset stop.

**S1 Genset Start**: Control S1 genset start signal output, that is, it can control S1 genset start.

**S2 Genset Stop**: disconnect the outputted S2 genset start signal, that is, control S2 genset stop.

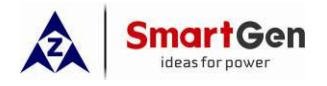

#### 9 PARAMETER CONFIGURATION

#### 9.1 ILLUSTRATION

In the first page of main screen, press  $\frac{@/ok}{}$  and enter menu screen, choose **Configuration** and

press again to confirm, then it enters password confirmation interface. Input the correct password, and it enters main screen of parameter setting. Input wrong password and it shall exit to main interface directly. **Factory default password is** *01234*. In parameter configuration interface,

press  $2^{2/\Delta}$  and it shall exit and return to the upper interface.

#### 9.2 PARAMETER CONFIGURATION TABLE

#### Table 17 Parameter Configuration Item Form

| No.  | ltem                    | Range       | Default | Description                                    |  |  |
|------|-------------------------|-------------|---------|------------------------------------------------|--|--|
| AC S | AC Settings             |             |         |                                                |  |  |
| 1    | S1 Available Delay      | (0-3600)s   | 10      | The check time for S1 from abnormal to normal; |  |  |
| 2    | S1 Unavailable Delay    | (0-3600)s   | 5       | The check time for S1 from normal to abnormal; |  |  |
| 3    | S2 Available Delay      | (0-3600)s   | 10      | The check time for S2 from abnormal to normal; |  |  |
| 4    | S2 Unavailable Delay    | (0-3600)s   | 5       | The check time for S2 from normal to abnormal; |  |  |
| 5    | Mactor-Slave Set        | (0,1)       | 0       | 0: S1 Master                                   |  |  |
| 5    | Waster-Slave Set        | (0~1)       | 0       | 1: S2 Master                                   |  |  |
|      |                         |             |         | 0: S1 Mains S2 Gen                             |  |  |
| 6    | System Type Set         | (0~3)       | 0       | 1: S1 Gen S2 Mains                             |  |  |
| 0    |                         |             | 0       | 2: S1 Mains S2 Mains                           |  |  |
|      |                         |             |         | 3: S1 Gen S2 Gen                               |  |  |
|      | AC System               | (0-3)       | 0       | 0: 3-Phase 4-Wire                              |  |  |
| 7    |                         |             |         | 1: 3-Phase 3-Wire                              |  |  |
| /    |                         |             |         | 2: 2-Phase 3-Wire                              |  |  |
|      |                         |             |         | 3: Single Phase 2-Wire                         |  |  |
| Q    | DT Fitted               | (0-1)       | 0       | 0: Disable                                     |  |  |
| 0    | FIFICEU                 | (0~1)       | 0       | 1: Enable                                      |  |  |
| 9    | PT Primary Voltage      | (30~30000)V | 100     | Primary voltage of AC PT ratio;                |  |  |
| 10   | PT Secondary<br>Voltage | (30~1000)V  | 100     | Secondary voltage of AC PT ratio;              |  |  |
| 11   | Rated Voltage           | (0-30000)V  | 220     | Rated voltage of AC system;                    |  |  |
| 10   | Over Velt Set           | (0~1)       | 1       | 0: Disable                                     |  |  |
| 12   | Over Volt Set           |             |         | 1: Enable                                      |  |  |
| 13   | Set Value               | (0-200)%    | 120     | Upper limit value of voltage; it is abnormal   |  |  |

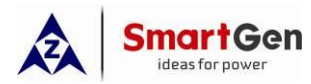

| No. | Item                         | Range         | Default | Description                                  |
|-----|------------------------------|---------------|---------|----------------------------------------------|
|     |                              |               |         | if the value has exceeded the set value.     |
|     |                              |               |         | Upper limit return value of voltage; it is   |
| 14  | Return Value                 | (0-200)%      | 115     | normal only when the value has fallen        |
|     |                              |               |         | below the set value.                         |
| 15  | Linder Valt Cat              | (0, 1)        | 1       | 0: Disable                                   |
| 15  | Under Volt Set               | (0~1)         | 1       | 1: Enable                                    |
|     |                              |               |         | Lower limit value of voltage; it is          |
| 16  | Set Value                    | (0-200)%      | 80      | abnormal if the value has fallen below the   |
|     |                              |               |         | set value.                                   |
|     |                              |               |         | Lower limit return value of voltage; it is   |
| 17  | Return Value                 | (0-200)%      | 85      | normal only when the value has exceeded      |
|     |                              |               |         | the set value.                               |
| 18  | Rated Frequency              | (10.0-75.0)Hz | 50.0    | Rated frequency of AC system                 |
| 10  | Over Frequency Cet           | (0,1)         | 1       | 0: Disable                                   |
| 19  | Over Frequency Set           | (0-1)         | 1       | 1: Enable                                    |
|     |                              |               |         | Upper limit value of frequency; it is        |
| 20  | Set Value                    | (0-200)%      | 110     | abnormal if the value has exceeded the       |
|     |                              |               |         | set value.                                   |
|     |                              |               |         | Upper limit return value of frequency; it is |
| 21  | Return Value                 | (0- 200)%     | 104     | normal only when the value has fallen        |
|     |                              |               |         | below the set value.                         |
| 22  | Under Frequency Cot          | (0.1)         |         | 0: Disable                                   |
| 22  | Under Frequency Set          | (0-1)         |         | 1: Enable                                    |
|     |                              |               |         | Lower limit value of frequency; it is        |
| 23  | Set Value                    | (0- 200)%     | 90      | abnormal if the value has fallen below the   |
|     |                              |               |         | set value.                                   |
|     |                              |               |         | Lower limit return value of frequency; it is |
| 24  | Return Value                 | (0- 200)%     | 96      | normal only when the value has exceeded      |
|     |                              |               |         | the set value.                               |
| 25  | Ph <mark>ase Sequence</mark> | (0 1)         | 1       | 0: Disable                                   |
| 25  | Wrong                        | (0-1)         | 1       | 1: Enable                                    |
| 26  | Load Valt Enable             | (0,1)         | 0       | 0: Disable                                   |
| 20  |                              | (0-1)         | 0       | 1: Enable                                    |
| Sw  | itch Settings                |               |         |                                              |
|     |                              |               |         | 0: Disable                                   |
|     |                              |               |         | 1: Enable                                    |
|     |                              |               |         | Disable: Detect output time according to     |
| 1   | Definite C/O Time            | (0~1)         | 0       | close status when close/open pulse           |
|     |                              |               |         | outputs; longest time is the set time;       |
|     |                              |               |         | Enable: close/open pulse output time is      |
|     |                              |               |         | the set close/open time;                     |
| 2   | Close Delay                  | (0.1~20.0)s   | 5.0     | Outputted pulse time of close relay;         |
| 3   | Open Delay                   | (0.1~20.0)s   | 5.0     | Outputted pulse time of open relay;          |
| 4   | Transfer Time                | (0~9999)s     | 1       | Delay time from S1 open to S2 close; or      |

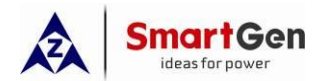

| No. | ltem                  | Range          | Default | Description                                  |
|-----|-----------------------|----------------|---------|----------------------------------------------|
|     |                       |                |         | from S2 open to S1 close;                    |
| F   | Auto Trono (Destare   | (0,1)          | 1       | 0: Auto Trans./Non Res.                      |
| Э   | Auto Trans/Restore    | (0-1)          | 1       | 1: Auto Trans./Res.                          |
|     |                       |                |         | If the first switch open is not successful,  |
|     |                       |                |         | then the second close starts and again       |
|     |                       |                | 1.0     | close delay starts; when the delay is over,  |
| 6   | Again Close Time      | (0-20.0)s      | 1.0     | then the second open starts; if the open     |
|     |                       |                |         | cannot be conducted, then open failure       |
|     |                       |                |         | alarm signal shall be sent out;              |
|     |                       |                |         | If the first switch close is not successful, |
|     |                       |                |         | then the second open starts and again        |
| _   |                       |                | 1.0     | open delay starts; when the delay is over,   |
| /   | Again Open Time       | (0-20.0)s      | 1.0     | then the second close starts; if the close   |
|     |                       |                |         | cannot be conducted, then close failure      |
|     |                       |                |         | alarm signal shall be sent out;              |
|     |                       |                |         | 0: Two Breakings                             |
| 8   | Switch Type           | (0~2)          | 0       | 1: One Breaking                              |
|     |                       |                |         | 2: None Breaking                             |
| _   |                       | (0.1)          |         | 0: Warn Alarm                                |
| 9   | Forced Open Action    | (0-1)          | 0       | 1: Fault Alarm                               |
|     |                       |                |         | 0: Disable                                   |
|     |                       |                |         | 1: Enable                                    |
| 10  | Continually Close     | (0~1)          | 0       | It needs to be enabled when close control    |
|     |                       |                |         | is continuous signal and close/open time     |
|     |                       |                |         | is inactive at this time;                    |
| 11  | Supe Enabled          | (0-1)          | 0       | 0: Disable                                   |
|     | Sylic Lilabled        | (0~1)          | 0       | 1: Enable                                    |
| 10  | Volt Diff Enabled     | (0-1)          | 0       | 0: Disable                                   |
| 12  | Volt Dill. Ellableu   | (0~1)          | 0       | 1: Enable                                    |
| 10  | Volt Diff             | (0 50))/       | F       | Max. voltage difference when sync. is        |
| 15  |                       | (0~30)         | 5       | completed;                                   |
| 14  | Frog Diff             | (0, 0, 50), 17 | 0.20    | Max. frequency difference when sync. is      |
| 14  |                       | (0~0.30)HZ     | 0.20    | completed;                                   |
| 15  | Dhago Diff            | (020) °        | 5       | Max. phase difference when sync. is          |
| 15  | Flidse Dill.          | (0~20)         | 5       | completed;                                   |
|     |                       |                |         | 0: Warn Alarm                                |
|     |                       |                |         | 1: Fault Alarm                               |
|     |                       |                | 0       | It continues to wait for sync when sync      |
| 16  | Fail to Sync Action   | (0~1)          |         | fails until it closes after sync;            |
| 10  |                       |                |         | For warning alarm, it is removed when        |
|     |                       |                |         | sync is completed or exit from sync.         |
|     |                       |                |         | For fault alarm, it needs to press alarm     |
|     |                       |                |         | reset to remove alarm.                       |
| 17  | Transfer in Sync Fail | (0~1)          | 0       | 0: Disable                                   |

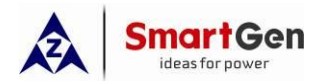

| No. | ltem                 | Range       | Default | Description                                  |
|-----|----------------------|-------------|---------|----------------------------------------------|
|     |                      |             |         | 1: Enable                                    |
|     |                      |             |         | After sync fails, close without sync shall   |
|     |                      |             |         | be conducted and fail to sync alarm also     |
|     |                      |             |         | isn't issued;                                |
| 10  | Fail to Suma Dalay   | (0,0000)a   | 100     | Time for waiting for sync success; if it is  |
| 10  | Fail to Sync Delay   | (0~9999)8   | 120     | over time, then sync fails;                  |
|     |                      |             |         | At the time of sync transfer, sync           |
|     |                      |             |         | close/open output delay starts; during       |
|     | Due alven Faadhaalv  |             |         | this period if correct close status is       |
| 19  |                      | (0.1~1.0)s  | 0.6     | detected, then stop close/open pulse         |
|     | Time                 |             |         | output; if delay is over and close status is |
|     |                      |             |         | not detected, then close/open failure        |
|     |                      |             |         | alarm shall be initiated;                    |
| 20  |                      | (0, 1)      | 1       | 0: DC Power Supply                           |
| 20  | ATS Power Type       | (0~1)       | 1       | 1: AC Power Supply                           |
|     |                      |             |         | Min. AC power for switch; if it is lower     |
| 21  | ATS Power Low        | (0~100)%    | 70      | than this value, then switch cannot be       |
|     | Point                |             |         | transferred;                                 |
|     |                      |             |         | Max. AC power for switch; if it is higher    |
| 22  | ATS Power High       | (0~200)%    | 200     | than this value, then switch cannot be       |
|     | Point                |             |         | transferred;                                 |
| Gen | set Settings         |             |         |                                              |
|     |                      |             |         | When genset prepares to start, delay         |
| 1   | Genset Start Delay   | (0~9999)s   | 1       | starts, and when the delay is over,          |
|     |                      |             |         | genset starting signal is sent out;          |
|     |                      |             |         | When genset prepares to stop, delay          |
| 2   | Genset Stop Delay    | (0~9999)s   | 5       | starts, and when the delay is over,          |
|     |                      |             |         | genset starting signal is disconnected;      |
|     |                      |             |         | 0: Cycle Gens                                |
| 2   | Can Can Start Mada   | (0, 2)      | 0       | 1: Master-Slave Gens                         |
| 3   | Gen-Gen Start Mode   | (0~3)       | 0       | 2: Balance Gens Hours                        |
|     |                      |             |         | 3: Not Used                                  |
| 4   | C1 Ovele Werk Time   | (0,0000)min | 700     | The running time of S1 at the mode of        |
| 4   | ST Cycle Work Time   | (0~9999)    | 720     | Cycle Gens;                                  |
| E   | C2 Ovele Werk Time   | (0,0000)min | 700     | The running time of S2 at the mode of        |
| Э   | SZ Cycle Work Time   | (0~9999)mm  | 720     | Cycle Gens;                                  |
|     |                      |             |         | Time from issuing genset start signal to     |
| ~   | Genset Available     | (0, 0000)-  | 100     | gen voltage is normal; if delay is over      |
| 0   | Time                 | (0~9999)\$  | 120     | and gen voltage is still abnormal, then      |
|     |                      |             |         | genset fault alarm is initiated;             |
| 7   | Dottom/ )/alt Erable | (0, 1)      |         | 0: Disable                                   |
| /   | Ballery VOIT ENADIE  | (0~1)       | U       | 1: Enable                                    |
| 0   | Battery Low Volt     | (0, 1)      | 0       | 0: Disable                                   |
| Ø   | Warn Enable          | (0~1)       | U       | 1: Enable                                    |

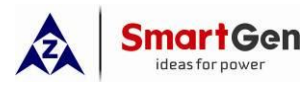

| No.  | Item                     | Range         | Default | Description                                |
|------|--------------------------|---------------|---------|--------------------------------------------|
| 0    | Battery Low Volt         | (0, 100, 0))/ | 10.0    | It occurs when battery voltage is lower    |
| 9    | Warn                     | (0~100.0)     | 10.0    | than the set value;                        |
| 10   | Battery Low Volt         | (0, 100, 0))/ | 10.5    | When battery voltage is higher than the    |
| 10   | Return                   | (0~100.0)V    | 10.5    | set return value, warning is removed;      |
| 11   | Battery Over Volt        | (0, 1)        | 0       | 0: Disable                                 |
| 11   | Warn Enable              | (0~1)         | 0       | 1: Enable                                  |
| 10   | Battery Over Volt        | (0, 100, 0))/ | 20.0    | It occurs when the battery voltage is      |
| 12   | Warn                     | (0~100.0)     | 30.0    | higher than the set value;                 |
| 10   | Battery Over Volt        | (0, 100, 0))/ | 20.5    | It shall be removed if the battery voltage |
| 13   | Return                   | (0~100.0)     | 29.5    | is lower than the set value;               |
| Sche | eduled Start/Stop Settin | gs            |         |                                            |
| 1    | Schedule Gen             | (0-1)         | 0       | 0: Disable                                 |
| 1    | Enable                   | (0~1)         | 0       | 1: Enable                                  |
| 2    | Sebadula Load            | (0, 1)        | 0       | 0: Off Load                                |
| 2    |                          | (0~1)         | 0       | 1: Load                                    |
|      |                          |               |         | 0: Monthly                                 |
| 3    | Schedule Period          | (0~2)         | 0       | 1: Weekly                                  |
|      |                          |               |         | 2: Daily                                   |
|      |                          |               |         | Bit0: January                              |
|      |                          |               |         | Bit1: February                             |
|      |                          |               |         | Bit2: March                                |
|      |                          |               |         | Bit3: April                                |
|      |                          |               |         | Bit4: May                                  |
| 1    | Schedule Monthly         | (1~/005)      | 1095    | Bit5: June                                 |
| -    | Schedule Monthly         | (104050)      | 4093    | Bit6: July                                 |
|      |                          |               |         | Bit7: August                               |
|      |                          |               |         | Bit8: September                            |
|      |                          |               |         | Bit9: October                              |
|      |                          |               |         | Bit10: November                            |
|      |                          |               |         | Bit11: December                            |
| 5    | Schedule Date            | (1~31)        | 1       | Date of genset start in every month;       |
|      |                          |               |         | Bit0: Sunday                               |
|      |                          |               |         | Bit1: Monday                               |
|      |                          |               |         | Bit2: Tuesday                              |
| 6    | Schedule Weekly          | (1~127)       | 1       | Bit3: Wednesday                            |
|      |                          |               |         | Bit4: Thursday                             |
|      |                          |               |         | Bit5: Friday                               |
|      |                          |               |         | Bit6: Saturday                             |
| 7    | Schedule Hours           | (0~23)h       | 0       | Scheduled start time <sup>.</sup>          |
| 8    | Schedule Minutes         | (0~59)min     | 0       |                                            |
| 9    | Schedule Work Time       | (0~30000)min  | 30      | The lasting time for scheduled start       |
| Ĺ    |                          |               | ~~~     | running;                                   |
| 10   | Gen Inhihit Work         | (0~1)         | 0       | 0: Disable                                 |
|      |                          |               | 5       | 1: Enable                                  |

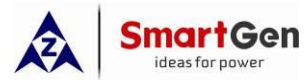

| No. Item Kange Default Descrip                                                                                           | tion                |
|----------------------------------------------------------------------------------------------------|---------------------|
| 0: Monthly                                                                                                    |                     |
| 11Inhibit Period(0~2)01: Weekly                                                                                          |                     |
| 2: Daily                                                                                                    |                     |
| Bit0: January                                                                                                    |                     |
| Bit1: February                                                                                                    |                     |
| Bit2: March                                                                                                    |                     |
| Bit3: April                                                                                                    |                     |
| Bit4: May                                                                                                    |                     |
| 12 Inhibit Manthly (1, 4005) 4005 Bit5: June                                                                             |                     |
| Bit6: July                                                                                                    |                     |
| Bit7: August                                                                                                    |                     |
| Bit8: September                                                                                                    |                     |
| Bit9: October                                                                                                    |                     |
| Bit10: November                                                                                                    |                     |
| Bit11: December                                                                                                    |                     |
| 13     Inhibit Date     (1~31)     1     Date of not start in even                                                       | ry month;           |
| Bit0: Sunday                                                                                                    |                     |
| Bit1: Monday                                                                                                    |                     |
| Bit2: Tuesday                                                                                                    |                     |
| 14 Inhibit Weekly (1~127) 1 Bit3: Wednesday                                                                              |                     |
| Bit4: Thursday                                                                                                    |                     |
| Bit5: Friday                                                                                                    |                     |
| Bit6: Saturday                                                                                                    |                     |
| 15 Inhibit Hours (0~23) 0 Time for each duiled as                                                                        |                     |
| 16 Inhibit Minutes (0~59) 0 Inme for scheduled no                                                                        | n-start;            |
| 17Inhibit Rest Time(0~30000)30The lasting time for sc                                                                    | heduled non-start;  |
| Load Settings                                                                                                    |                     |
| 1 Current CT Enchlo (0, 1) 1 0: Disable                                                                                  |                     |
| 1 Current of Enable (0~1) 1: Enable                                                                                      |                     |
| 2 CT Primary (5~6000)A 500 Primary Current of CT;                                                                        |                     |
| 3 S1 Full Load Rating (5~6000)A 500 Current of S1 full load;                                                             |                     |
| 4 S2 Full Load Rating (5~6000)A 500 Current of S2 full load;                                                             |                     |
| 5 S1 Max kW Rating (1~20000)kW 200 Max. active power of S                                                                | 1 full load;        |
| 6 S2 Max kW Rating (1~20000)kW 200 Max. active power of S                                                                | 2 full load;        |
| C Disable                                                                                                    |                     |
| 1: Enable                                                                                                    |                     |
| 8 Over Current (0~200)% 120 Limits for over current;                                                                     |                     |
| Over Current O: Warn                                                                                                    |                     |
| 9Protection $(0~1)$ 01: Trip                                                                                             |                     |
| 0: Definite                                                                                                    |                     |
| $\begin{bmatrix} 10 \\ 0 \end{bmatrix}$ Over Current Type $\begin{bmatrix} (0~1) \\ 0 \end{bmatrix}$ 1: Inverse Definite |                     |
| Definite Delay Set                                                                                                    | e for definite      |
| 11 (Value) (0~3600)s 10 time:                                                                                            | -                   |
| 12 Inverse Delay Set (1~36) 36 Over current delay mul                                                                    | tiplier for inverse |

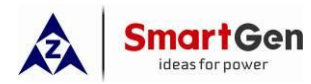

| No.   | ltem                          | Range     | Default | Description                                |
|-------|-------------------------------|-----------|---------|--------------------------------------------|
|       | (Multiplier)                  |           |         | definite;                                  |
| 13    | Elevator Enable               | (0~1)     | 0       | 0: Disable                                 |
| 15    |                               | (0.21)    | 0       | 1: Enable                                  |
|       |                               |           |         | Delay time for load power off or before    |
| 14    | Elevator Delay                | (0~300)s  | 300     | switch transfer; used to control the       |
| 17    |                               | (0.000)3  | 500     | running elevator stop at the nearest level |
|       |                               |           |         | until switch transfer is finished;         |
| 15    | NEL Enable                    | (0~1)     | 0       | 0: Disable                                 |
| 15    |                               | (0.21)    | 0       | 1: Enable                                  |
| 16    | NEL Over Power Val            | (0~200)%  | 90      |                                            |
| 10    | 1                             | (0*200)%  | 50      | When load power is over the set value,     |
| 17    | NEL Over Power                | (0~3600)s | 5       | unload control outputs after delay;        |
| 17    | Delay 1                       | (0.0000)3 | 3       |                                            |
| 18    | NEL Over Power Val            | (0~200)%  | 100     |                                            |
|       | 2                             | (0 200)/0 | 100     | When load power is over the set value,     |
| 10    | NEL Over Power                | (0~3600)s | 1       | unload control outputs after delay;        |
|       | Delay 2                       | (0.0000)3 | '       |                                            |
| 20    | NEL Return Enable             | (0~1)     | 0       | 0: Disable                                 |
| 20    |                               | (0.21)    | 0       | 1: Enable                                  |
| 21    | NEL Return Value              | (0~200)%  | 50      | When load power is lower than the set      |
| 22    | NEL Return Delay              | (0~3600)s | 5       | value, unload control is disconnected      |
|       | NEE Neturn Delay              | (0-3000)3 | 3       | after delay;                               |
| 23    | NEL Nums                      | (1~3)     | 3       | NEL numbers;                               |
| 24    | Mains Load NEL                | (0~1)     | 0       | 0: Disable                                 |
| 27    | Enable                        |           | U       | 1: Enable                                  |
| Digit | al Input Settings             |           | 1       |                                            |
| 1     | Digital Input 1               | (0~20)    | 1       | Forced Open                                |
| 2     | Active Type                   | (0~1)     | 0       | 0: Close to activate;                      |
|       | / totive rype                 |           | Ŭ       | 1: Open to activate                        |
| 3     | Dig <mark>ital Input</mark> 2 | (0~20)    | 0       | S1 switch trip input                       |
| 4     | Active Type                   | (0~1)     | 0       | 0: Close to activate;                      |
| -     |                               |           | 0       | 1: Open to activate                        |
| 5     | Digital Input 3               | (0~35)    | 8       | S2 switch trip input                       |
| 6     | Active Type                   | (0~1)     | 0       | 0: Close to activate;                      |
| Ŭ     |                               |           | 0       | 1: Open to activate                        |
| 7     | Digital Input 4               | (0~35)    | 9       | Not Used                                   |
| 8     | Active Type                   | (0~1)     | 0       | 0: Close to activate;                      |
| 5     |                               |           | Ĭ       | 1: Open to activate                        |
| 9     | Digital Input 5               | (0~35)    | 0       | Not Used                                   |
| 10    | Active Type                   | (0~1)     | 0       | 0: Close to activate;                      |
| 10    |                               |           | Ĭ       | 1: Open to activate                        |
| 11    | Digital Input 6               | (0~35)    | 0       | Not Used                                   |
| 12    | Active Type                   | (0~1)     | 0       | 0: Close to activate;                      |
|       |                               |           | Ĭ       | 1: Open to activate                        |

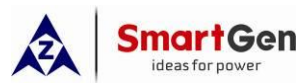

| No.   | ltem                             | Range  | Default               | Description              |
|-------|----------------------------------|--------|-----------------------|--------------------------|
| 13    | Digital Input 7                  | (0~35) | 0                     | Not Used                 |
| 1/    | Active Type                      | (0~1)  | 0                     | 0: Close to activate;    |
| 14    | Active Type                      | (0,01) | 0                     | 1: Open to activate      |
| 15    | Digital Input 8                  | (0~35) | 0                     | Not Used                 |
| 16    | Active Type                      | (0~1)  | 0                     | 0: Close to activate;    |
|       |                                  |        | Ŭ                     | 1: Open to activate      |
| 17    | Digital Input 9                  | (0~35) | 0                     | Not Used                 |
| 18    | Active Type                      | (0~1)  | 0                     | 0: Close to activate;    |
|       |                                  |        | -                     | 1: Open to activate      |
| Digit | al Output Settings               | 1      | 1                     |                          |
| 1     | Digital Output 1                 | (0~1)  | 0                     | 0: Close to activate;    |
|       | Active Type                      |        | _                     | 1: Open to activate      |
| 2     | Digital Output 1                 | (0~92) | 34                    | QS1 switch close control |
| 3     | Digital Output 2                 | (0~1)  | 0                     | 0: Close to activate;    |
|       | Active Type                      |        | -                     | 1: Open to activate      |
| 4     | Digital Output 2                 | (0~92) | 35                    | QS1 switch open control  |
| 5     | Digital Output 3                 | (0~1)  | 0                     | 0: Close to activate;    |
| -     | Active Type                      |        | -                     | 1: Open to activate      |
| 6     | Digital Output 3                 | (0~92) | 36                    | QS2 switch close control |
| 7     | Digital Output 4                 | (0~1)  | 0                     | 0: Close to activate;    |
|       | Active Type                      |        | J                     | 1: Open to activate      |
| 8     | Digital Output 4                 | (0~92) | 37                    | QS2 switch open control  |
| 9     | Digital Output 5                 | (0~1)  | 0                     | 0: Close to activate;    |
|       | Active Type                      |        |                       | 1: Open to activate      |
| 10    | Digital Output 5                 | (0~92) | 49                    | ATS Power L1             |
| 11    | Digital Output 6                 | (0~1)  | 0                     | 0: Close to activate;    |
|       | Active Type                      |        |                       | 1: Open to activate      |
| 12    | Digital Output 6                 | (0~92) | 52                    | ATS Power N              |
| 13    | Digital Output 7                 | (0~1)  | 0                     | 0: Close to activate;    |
|       | Active Type                      |        | -                     | 1: Open to activate      |
| 14    | Digital Output 7                 | (0~92) | 0                     | Not Used                 |
| 15    | Digital Output 8                 | (0~1)  | 0                     | 0: Close to activate;    |
|       | Active Type                      |        |                       | 1: Open to activate      |
| 16    | Digital Output 8                 | (0~92) | 0                     | Not Used                 |
| 17    | Digital Output 9                 | (0~1)  | 0                     | 0: Close to activate;    |
|       | Active Type                      |        |                       | 1: Open to activate      |
| 18    | Digital Output 9                 | (0~92) | 0                     | Not Used                 |
| 19    | 9 Digital Output 10 $(0 \sim 1)$ | 0      | 0: Close to activate; |                          |
|       | Active Type                      |        |                       | 1: Open to activate      |
| 20    | Digital Output 10                | (0~92) | U                     | Not Used                 |
| 21    | Digital Output 11                | (0~1)  | 1                     | 0: Close to activate;    |
|       | Active Type                      |        |                       | 1: Upen to activate      |
| 22    | Digital Output 11                | (0~92) | 32                    | Genset Start             |
| 23    | Digital Output 12                | (0~1)  | 0                     | 0: Close to activate;    |

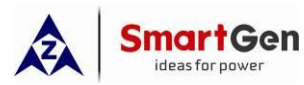

| No. | ltem                               | Range        | Default             | Description           |
|-----|------------------------------------|--------------|---------------------|-----------------------|
|     | Active Type                        |              |                     | 1: Open to activate   |
| 24  | Digital Output 12                  | (0~92)       | 0                   | Not Used              |
| 25  | Combined 1 Or                      | (0, 1)       | 0                   | 0: Close to activate; |
| 25  | Output 1Active Type                | (0~1)        | 0                   | 1: Open to activate   |
| 26  | Combined 1 Or<br>Output 1 Contents | (0~92)       | 23                  | S1 voltage is normal; |
|     | Combined 1 Or                      |              |                     | 0: Close to activate; |
| 27  | Output 2 Active Type               | (0~1)        | 0                   | 1: Open to activate   |
| 20  | Combined 1 Or                      | (0, 02)      | 25                  | C2 voltage is normali |
| 20  | Output 2 Contents                  | (0~92)       | 23                  |                       |
| 20  | Combined 1 Or                      | (0~1)        | 1                   | 0: Close to activate; |
| 29  | Output Active Type                 | (0.21)       | 1                   | 1: Open to activate   |
| 30  | Combined 1 Or<br>Output Contents   | (0~92)       | 0                   | Not Used              |
| 01  | Combined 2 or                      | (0, 1)       | 0                   | 0: Close to activate; |
| 31  | Output 1 Active Type               | (0~1)        | 0                   | 1: Open to activate   |
| 32  | Combined 2 or                      | (0~92)       | 0                   | Not Used              |
|     | Combined 2 or                      |              |                     | 0: Close to activate: |
| 33  | 3 Output 2 Active Type (0~1)       | (0~1)        | 0                   | 1: Open to activate   |
|     | Combined 2 or                      |              |                     |                       |
| 34  | Output 2 Contents                  | (0~92)       | 0                   | Not Used              |
| 35  | Combined 2 or                      | (0~1)        | 0                   | 0: Close to activate; |
|     | Output Active Type                 |              |                     | 1: Open to activate   |
| 36  | Combined 2 or<br>Output Contents   | (0~92)       | 0                   | Not Used              |
| 27  | Combined 3 or                      | (0, 1)       | 0                   | 0: Close to activate; |
| 57  | Output 1 Active Type               | (0~1)        | 0                   | 1: Open to activate   |
| 38  | Combined 3 or<br>Output 1 Contents | (0~92)       | 0                   | Not Used              |
| 20  | Combined 3 or                      | (0, 1)       | 0                   | 0: Close to activate; |
| 39  | Output 2 Active Type               | (0~1)        | 0                   | 1: Open to activate   |
| 40  | Combined 3 or                      | (0, 02)      | 0                   | Net lload             |
| 40  | Output 2 Contents                  | (0~92)       | 0                   | Not used              |
| 11  | Combined 3 or                      | (01)         | 0                   | 0: Close to activate; |
| 41  | Output Active Type                 | (0~1)        | 0                   | 1: Open to activate   |
| 12  | Combined 3 or                      | (0, 00)      | 0                   | NotUsed               |
| 42  | Output Contents                    | (0,092)      | 0                   | Not used              |
| 13  | Combined 4 or                      | $(0_{2}, 1)$ | 0                   | 0: Close to activate; |
| 40  | Output 1 Active Type               | (0.21)       | U                   | 1: Open to activate   |
| 44  | Combined 4 or                      | (0~92)       | 0                   | NotUsed               |
|     | Output 1 Contents                  |              |                     |                       |
| 45  | Combined 4 or                      | (0~1)        | 0                   | 0: Close to activate; |
|     | Output 2 Active Type               | 5            | 1: Open to activate |                       |

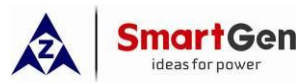

| No.  | ltem                                  | Range         | Default | Description                                  |
|------|---------------------------------------|---------------|---------|----------------------------------------------|
| 46   | Combined 4 or<br>Output 2 Contents    | (0~92)        | 0       | Not Used                                     |
| 47   | Combined 4 or                         | (0, 1)        | 0       | 0: Close to activate;                        |
| 47   | Output Active Type                    | (0~1)         | 0       | 1: Open to activate                          |
| 48   | Combined 4 or<br>Output Contents      | (0~92)        | 0       | Not Used                                     |
| 49   | Combined 5 or<br>Output 1 Active Type | (0~1)         | 0       | 0: Close to activate;<br>1: Open to activate |
| 50   | Combined 5 or<br>Output 1 Contents    | (0~92)        | 0       | Not Used                                     |
| 51   | Combined 5 or<br>Output 2 Active Type | (0~1)         | 0       | 0: Close to activate;<br>1: Open to activate |
| 52   | Combined 5 or<br>Output 2 Contents    | (0~92)        | 0       | Not Used                                     |
| 53   | Combined 5 or<br>Output Active Type   | (0~1)         | 0       | 0: Close to activate;<br>1: Open to activate |
| 54   | Combined 5 or<br>Output Contents      | (0~92)        | 0       | Not Used                                     |
| 55   | Combined 6 or<br>Output 1 Active Type | (0~1)         | 0       | 0: Close to activate;<br>1: Open to activate |
| 56   | Combined 6 or<br>Output 1 Contents    | (0~92)        | 0       | Not Used                                     |
| 57   | Combined 6 or                         | (0~1)         | 0       | 0: Close to activate;                        |
|      | Output 2 Active Type                  |               |         | 1: Open to activate                          |
| 58   | Combined 6 or<br>Output 2 Contents    | (0~92)        | 0       | Not Used                                     |
| 59   | Combined 6 or                         | (0~1)         | 0       | 0: Close to activate;                        |
|      | Output Active Type                    |               | _       | 1: Open to activate                          |
| 60   | Combined 6 or                         | (0~92)        | 0       | Not Used                                     |
| Mod  |                                       |               |         |                                              |
| WIUU |                                       |               |         | 0: Last Mode (reserved the mode before       |
|      |                                       |               |         | power off)                                   |
| 1    | Power On Mode                         | (0~2)         | 0       | 1: Manual                                    |
|      |                                       |               |         | 2: Auto                                      |
|      |                                       | (2.4          |         | 0: Simplified Chinese                        |
| 2    | Language                              | (0~1          | 0       | 1: English                                   |
| 3    | Password                              | (00000~65535) | 01234   | For entering parameter setting               |
| 4    | Module Address                        | (1~254)       | 1       | RS485 communication address                  |
|      |                                       |               |         | 0: 2400 bps                                  |
| 5    | RS485-1 Baud Rate                     | (0~3)         | 2       | 1: 4800 bps                                  |
| Ĭ    | KS465-1 Dauu Kale                     |               |         | 2: 9600 bps                                  |
|      |                                       |               |         | 3: 19200 bps                                 |
| 6    | RS485-1 Stop Bit                      | (1~2)         | 2       | 1/2 bit can be set;                          |

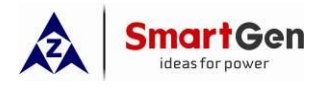

#### **12 SWITCH OPERATION**

#### 12.1 MANUAL OPERATION

Press key, and manual status indicator is illuminated. Controller is in manual mode.

After switch transfer key is pressed, switch transfers immediately. In the transferring process, the corresponding indicator flashes and it is always light when transfer is done.

#### Table 22 Manual Transfer Key

| lcon | Function     | Description                                                                    |
|------|--------------|--------------------------------------------------------------------------------|
|      | S1 Close Key | Press and if load is disconnected, then QS1 closes and load is supplied by S1. |
|      | S2 Close Key | Press and if load is disconnected, then QS2 closes and load is supplied by S2. |
| 0    | Open Key     | Press and load is disconnected.                                                |

#### 12.2 AUTOMATIC OPERATION

Press wey, and auto mode indicator becomes light and the controller is in the auto mode. Under auto mode, the controller will switch automatically to ensure power supply for loading

according to S1&S2 status, switch priority and Auto Trans./Res. status.

#### Table 23 Auto Breaker Transfer Logic

| Power Status                    | Breaker and    | S1 Master          | S2 Master          |
|---------------------------------|----------------|--------------------|--------------------|
|                                 | Load Status    |                    |                    |
| S1 N <mark>ormal</mark>         | Breaker Status | QS1 Close          | QS1 Open           |
| S2 Normal                       |                | QS2 Open           | QS2 Close          |
| Auto Tr <mark>ans./Res</mark> . | Load Status    | S1 Supply for load | S2 Supply for load |
| S1 Normal                       | Breaker Status | QS1 Close          | QS1 Close          |
| S2 Abnormal                     |                | QS2 Open           | QS2 Open           |
| Auto Trans./Res.                | Load Status    | S1 Supply for load | S1 Supply for load |
| S1 Abnormal                     | Breaker Status | QS1 Open           | QS2 Close          |
| S2 Normal                       |                | QS2 Close          | QS1 Open           |
| Auto Trans./Res.                | Load Status    | S2 Supply for load | S2 Supply for load |
| S1 Abnormal                     | Breaker Status | QS1 Open           |                    |
| S2 Abnormal                     |                | QS2 Open           |                    |
| (Normal power                   | Load Status    | Load is power off. |                    |
| suppy for ATS)                  |                |                    |                    |

During the switching process, when breaker close failure or close inhibition occurs, the corresponding switch shall not conduct close action any more, and other switches that can execute close action shall supply power for load. If breaker open failure occurs, then switch shall do not any actions.

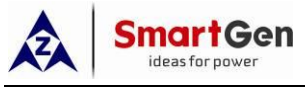

#### 13 ATS POWER SUPPLY

Switch power supply can be set to DC supply or AC supply. If switch is DC supply, then it is considered that switch can be transferred at any time, including S1 and S2 both are outage. If switch is AC supply, then that switch power supply is normal or abnormal is judged by AN voltage status of S1 and S2 and switch power voltage range.

If ATS power is supplied by S1 and S2, controller controls power supply intellectually; Only one of S1 and S2 is normal can the ATS power supply be normal to ensure normal switch transfer.

If ATS power is supplied by controller, only when controller detects ATS normal power, can the switch conducts close/open actions. Users shall select supply voltage (phase voltage or wire voltage) according to ATS type. If it is phase voltage supply, it is needed to connect the phase voltages of S1&S2 separately with the normally close contact (Terminal 21) and the normally open contact (Terminal 22) of digital port 5. The N phase of S1&S2 shall be connected separately with the normally close contact (Terminal 25) of digital port 6. Afterwards connect the common port of port 5 and port 6 with ATS power supply. At last enter parameter setting interface and set port 5 as the corresponding phase voltage "ATS power L1", and set port 6 as "ATS power N". It is the same when ATS is supplied by wire voltage. It is only needed to change N phase as phase voltage input and port 6 is also needed to change according to the settings. Wire connection is as below:

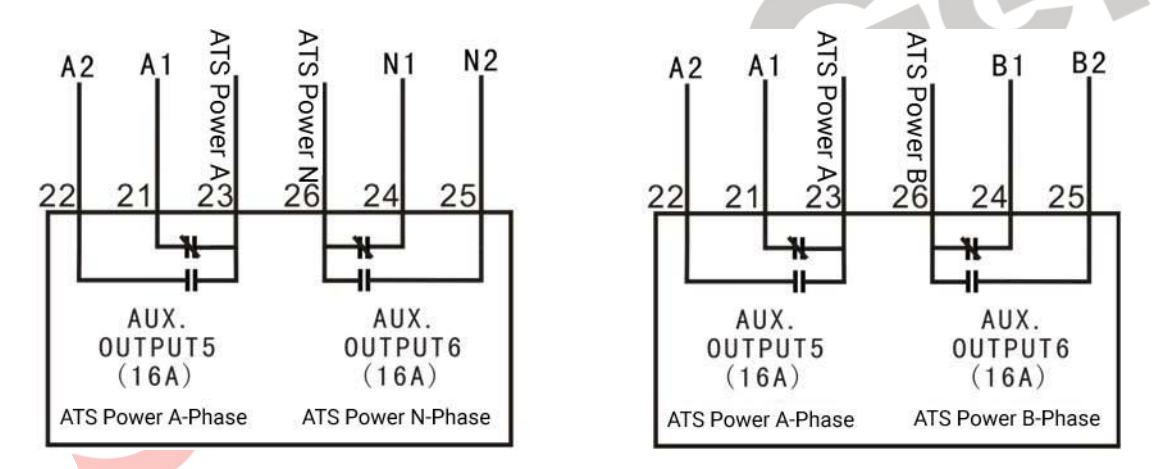

Fig. 3 ATS Power Supply Wiring Drawing

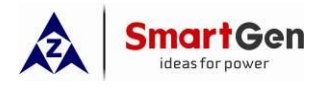

#### 14 NEL CONTROL

#### 14.1 ILLUSTRATION

Non-essential Load is NEL for short, which refers to the load that can be unloaded first when genset power is not enough.

Controller can control 3 ways of NEL trip and the essentiality is: NEL 3>NEL 2>NEL 1.

#### 14.2 AUTOMATIC OPERATION

When NEL auto trip is enabled: If genset power has exceeded NEL trip value, after trip delay NEL1 will trip for the earliest, and next is NEL2, NEL3;

When NEL auto reconnection is enabled: If genset power has fallen below the auto reconnection set value, after the auto reconnection delay NEL3 will be reconnected for the earliest, and next is NEL2, NEL1;

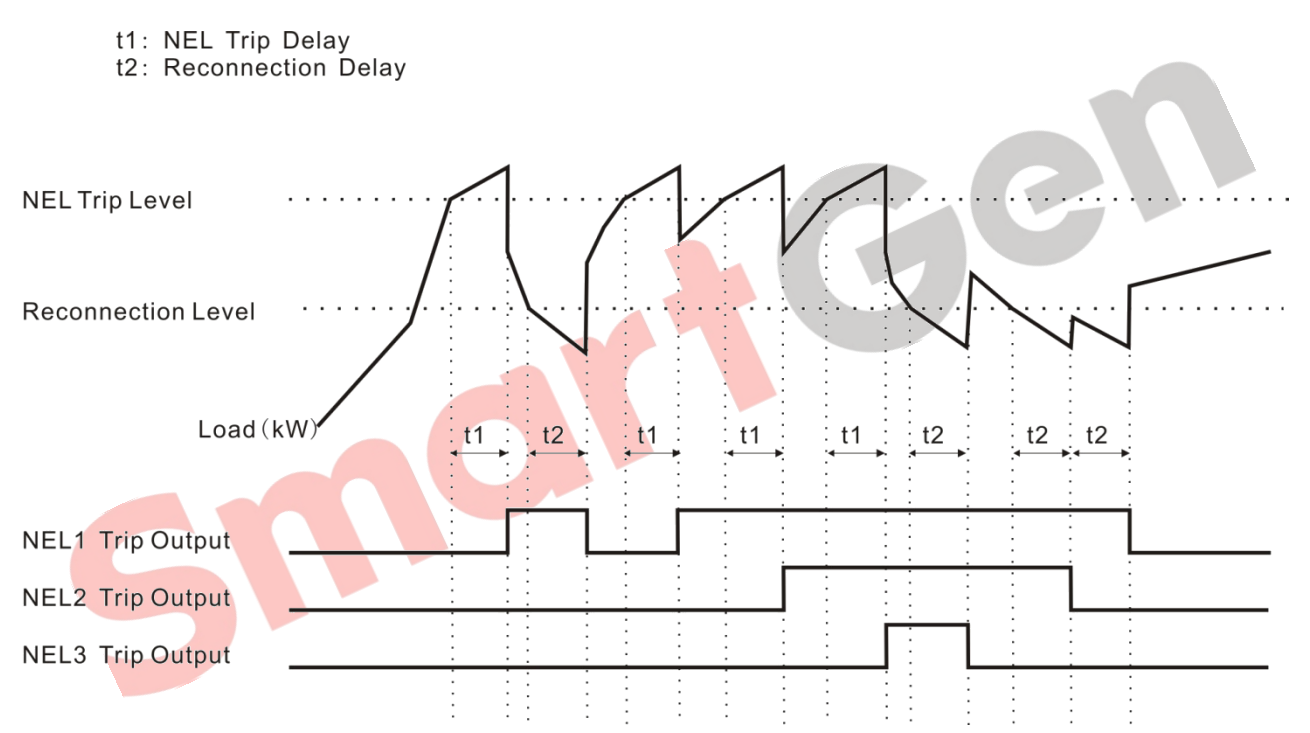

#### 14.3 MANUAL TRIP

If NEL manual trip input is active (failing edge is active), NEL1 will trip without delay; If NEL manual trip input is active again, NEL2 will trip; If NEL manual trip input is active for the third time, NEL3 will trip. During this process, the controller does not detect if the genset power has exceeded the NEL trip value or not.

If NEL manual reconnection input is active (failing edge is active), NEL3 will be reconnected without delay; If NEL manual reconnection input is active again, NEL2 will reconnect; If NEL manual reconnection input is active for the third time, NEL1 will reconnect. During this process, the controller detects the genset power: if the genset power has fallen below the NEL reconnection value, then the input is active; if it doesn't, the input is deactivated.

**ANOTE:** When auto trip and auto reconnection are enabled, manual trip is still active.

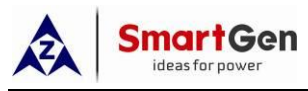

#### 15 COMMUNICATION CONFIGURATION AND CONNECTION

**HAT820** Dual Power ATS controller is equipped with 2 RS485 communication ports, which allow it to connect with LAN (Local Area Network) with open structure. It applies MODBUS communication protocol and via software on PC or on data collection system it can provide a simple and practical dual power switching management project for factories, telecom, industry and civil buildings to achieve "remote control, remote measuring, and remote communication" functions.

More information about Communication Protocol, please refer to HAT820 Communication Protocol.

#### **Communication parameters:**

| Module address | 1 (range: 1-254)                   |
|----------------|------------------------------------|
| Baud rate      | 9600 bps (2400/4800/9600/19200bps) |
| Data bit       | 8-bit                              |
| Parity bit     | None (None/Odd/Even)               |
| Stop bit       | 2 bits (1 bit or 2 bits)           |

Controller also has a D-type USB communication port, which can be used to connect PC test software to do configuration parameters and at the same time used for module software upgrade.

#### 16 TERMINAL DEFINITION

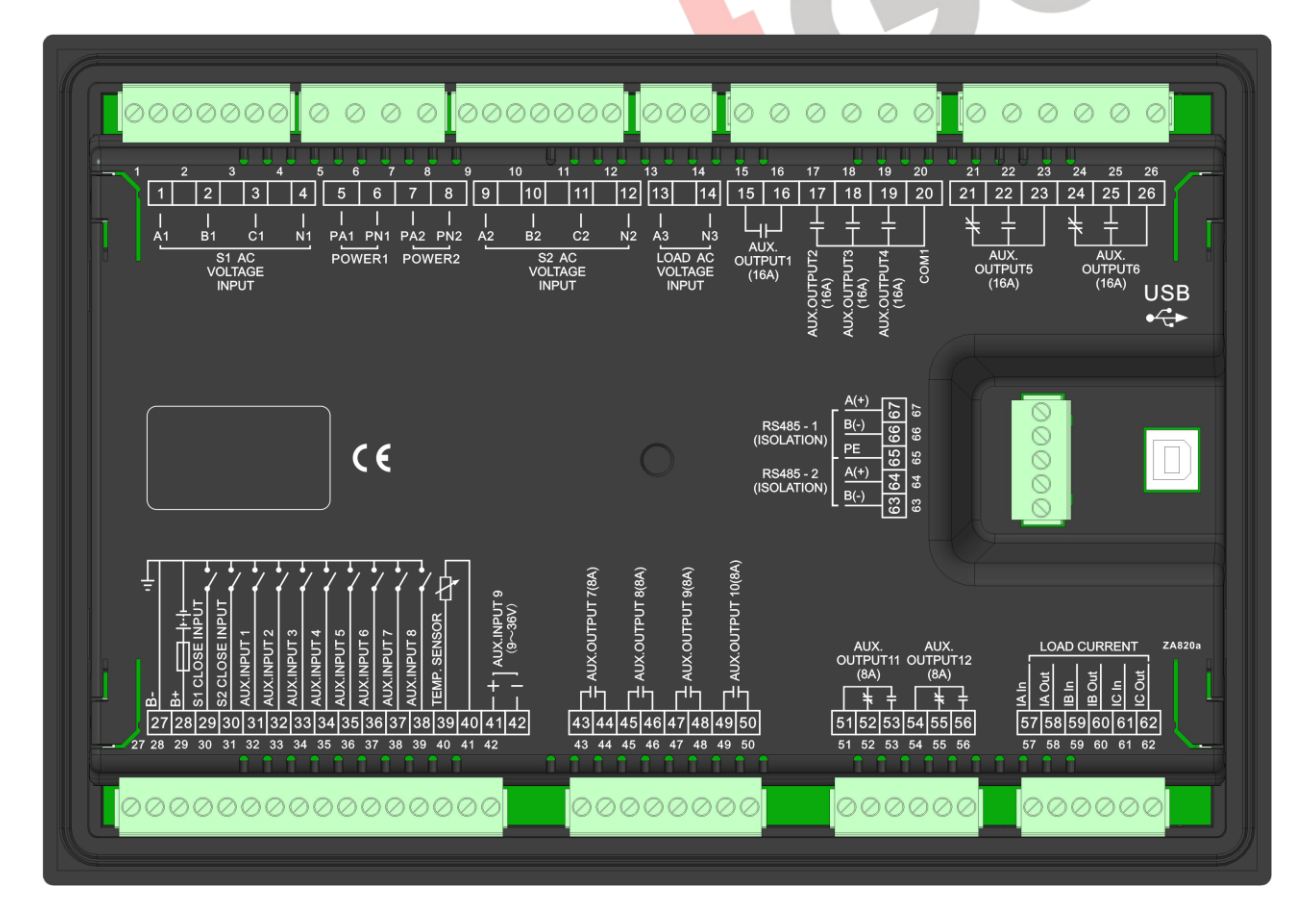

#### Fig. 4 Controller Rear Panel Drawing

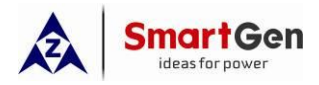

## Table 24 Input/Output Function Description

| No. | Items                          | Description             | Remark                                      |
|-----|--------------------------------|-------------------------|---------------------------------------------|
| 1   | A1                             |                         |                                             |
| 2   | B1                             | S1 AC System 3P4W       | For single phase, only connect A1, N1.      |
| 3   | C1                             | voltage input           |                                             |
| 4   | N1                             |                         |                                             |
| 5   | PA1                            |                         | Phase voltage or wire voltage;              |
| 6   | PN1                            | Power I AC supply input | Supply range AC(90~576)V                    |
| 7   | PA2                            | Dower 2 AC oundy input  | Phase voltage or wire voltage;              |
| 8   | PN2                            | Power 2 AC supply input | Supply range AC(90~576)V                    |
| 9   | A2                             |                         |                                             |
| 10  | B2                             | S2 AC System 3P4W       | For single phase, only connect A2 N2        |
| 11  | C2                             | voltage input           | For single phase, only connect AZ, NZ.      |
| 12  | N2                             |                         |                                             |
| 13  | A3                             | Valtaga input for load: | When load end is connected, "Load Volt      |
| 14  | N3                             | voltage input for load, | Enable" is enabled; Default is Disable;     |
| 15  |                                |                         | Default: QS1 close control;                 |
| 10  | AUX. OUTPUT 1                  | Programmable output 1   | Volts free relay; Normally Open output.     |
| 10  |                                |                         | Capacity: 16A 250VAC                        |
|     |                                |                         | Default: OS1 open control:                  |
| 17  | AUX. OUTPUT 2                  | Programmable output 2   | Volts free relay: Normally Open output.     |
|     |                                |                         | Capacity: 16A 250VAC                        |
|     |                                |                         | Default: OS2 close control:                 |
| 18  | AUX. OUTPUT 3                  | Programmable output 3   | Volts free relay; Normally Open output.     |
|     |                                |                         | Capacity: 16A 250VAC                        |
|     |                                |                         | Default: QS2 open control;                  |
| 19  | AUX. OUTPUT 4                  | Programmable output 4   | Volts free relay; Normally Open output.     |
|     |                                |                         | Capacity: 16A 250VAC                        |
| 20  | СОМ                            | Public point            | Public point of Aux. outputs 2,3,4;         |
| 21  |                                | N/C Programmable        | Default: ATS newer   1: Volta free relay:   |
| 22  | AUX. OUTPUT 5                  | N/O output 5            | N/C(N/O) output: Capacity: 16A 250/AC       |
| 23  |                                | COM                     |                                             |
| 24  |                                | N/C<br>Programmable     | Default: ATS nower N: Volts free relay:     |
| 25  | AUX. OUTPUT 6                  | N/O output 6            | N/C(N/O) output: Capacity: 164 250VAC       |
| 26  |                                | COM                     |                                             |
| 27  | B-                             | Negative of DC power    | Ground connected terminal for module;       |
| 28  | B+                             | Positive of DC power    | DC positive input (8-35)V; controller power |
|     |                                |                         | supply;                                     |
| 29  | QS1 CLOSE OS1 close status inr |                         | Check QS1 close status; volts free contact  |
|     | INPUT                          |                         | input; Ground connected is active;          |
| 30  | QS2 CLOSE                      | QS2 close status input  | Check QS2 close status; volts free contact  |
|     | INPUT                          |                         | input; Ground connected is active;          |
| 31  | AUX. INPUT 1                   | Programmable input 1    | Defaults: Forced open                       |

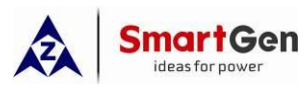

| No. | Items         | Description              | Remark                                   |
|-----|---------------|--------------------------|------------------------------------------|
|     |               |                          | Active if it is connected with ground;   |
| 22  |               | Drogrammable input 2     | Defaults: S1 trip input;                 |
| 32  | AUX. INPUT 2  | Programmable input 2     | Active if it is connected with ground.   |
| 22  |               | Drogrammable input 2     | Default: S2 trip input;                  |
| 33  | AUX. INPUT 3  | Programmable input 3     | Active if it is connected with ground.   |
| 24  |               | Dragrammable input 4     | Default: Not Used;                       |
| 34  | AUX. INPUT 4  | Programmable input 4     | Active if it is connected with ground.   |
| 25  |               | Drogrammable input 5     | Default: Not Used;                       |
| 30  | AUX. INPUT 5  | Programmable input 5     | Active if it is connected with ground.   |
| 26  |               | Drogrammable input 6     | Default: Not Used;                       |
| 30  | AUX. INPUT 0  | Programmable input o     | Active if it is connected with ground.   |
| 27  |               | Drogrammable input 7     | Default: Not Used;                       |
| 57  | AUX. INFUT 7  | Fiograffifiable liput /  | Active if it is connected with ground.   |
| 20  |               | Drogrammable input 9     | Default: Not Used;                       |
| 30  | AUA. INFUT O  | Programmable input o     | Active if it is connected with ground.   |
| 39  | TEMP. SENSOR  | Temp. sensor input       | Connect resistor sensor externally;      |
| 40  | СОМ           | COM for ground connected | Connected with B- internally;            |
| 41  |               | + (0. 26))/              | Default: Not Llood:                      |
| 42  | AUX. INPUT 9  | - (9~30)V                | Default: Not Used;                       |
| 43  |               | Dregrommable output 7    | Default: Not Used; volts free relay; N/O |
| 44  | AUX. UUTPUT 7 | Programmable output 7    | output; Capacity: 250V 8A                |
| 45  |               | Dregrommable output 9    | Default: Not Used; volts free relay; N/O |
| 46  | AUX. UUTPUT 8 | Programmable output 8    | output; Capacity: 250V 8A                |
| 47  |               | Dragrammable autout 0    | Default: Not Used; volts free relay; N/O |
| 48  | AUX. UUTPUT 9 | Programmable output 9    | output; Capacity: 250V 8A                |
| 49  | AUX. OUTPUT   | Drogrommable autnut 10   | Default: Not Used; volts free relay; N/O |
| 50  | 10            | Programmable output To   | output; Capacity: 250V 8A                |
| 51  |               | COM                      | Default: Genset start; N/C output.       |
| 52  |               | N/C Programmable         | volts free relay; N/C (N/O) output;      |
| 53  |               | N/O                      | Capacity: 250V 8A                        |
| 54  |               | COM                      | Default: Not Used;                       |
| 55  |               | N/C eutput 12            | volts free relay; N/C (N/O) output;      |
| 56  |               | N/O                      | Capacity: 250V 8A                        |
| 57  | IA Input      | Secondary A-Phase        |                                          |
| 58  | IA Output     | Current Input of CT      |                                          |
| 59  | IB Input      | Secondary B-Phase        |                                          |
| 60  | IB Output     | Current Input of CT      |                                          |
| 61  | IC Input      | Secondary C-Phase        |                                          |
| 62  | IC Output     | Current Input of CT      |                                          |
| 63  | RS485-2 B(-)  | RS485-2 communication    | 120Ω resistor shall be connected         |
| 64  | RS485-2 A(+)  | port                     | according to local network organization. |
|     |               | GND terminal for         |                                          |
| 65  |               | communication port       |                                          |

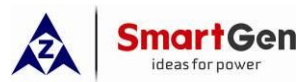

| No. | Items        | Description           | Remark                                   |
|-----|--------------|-----------------------|------------------------------------------|
| 66  | RS485-1 B(-) | RS485-1 communication | $120\Omega$ resistor shall be connected  |
| 67  | RS485-1 A(+) | port                  | according to local network organization. |
|     |              | D-type USB            | Used for parameter configurations and    |
| 030 | USD          | communication port    | software upgrade by connecting with PC.  |

### 17 TYPICAL APPLICATION DIAGRAM

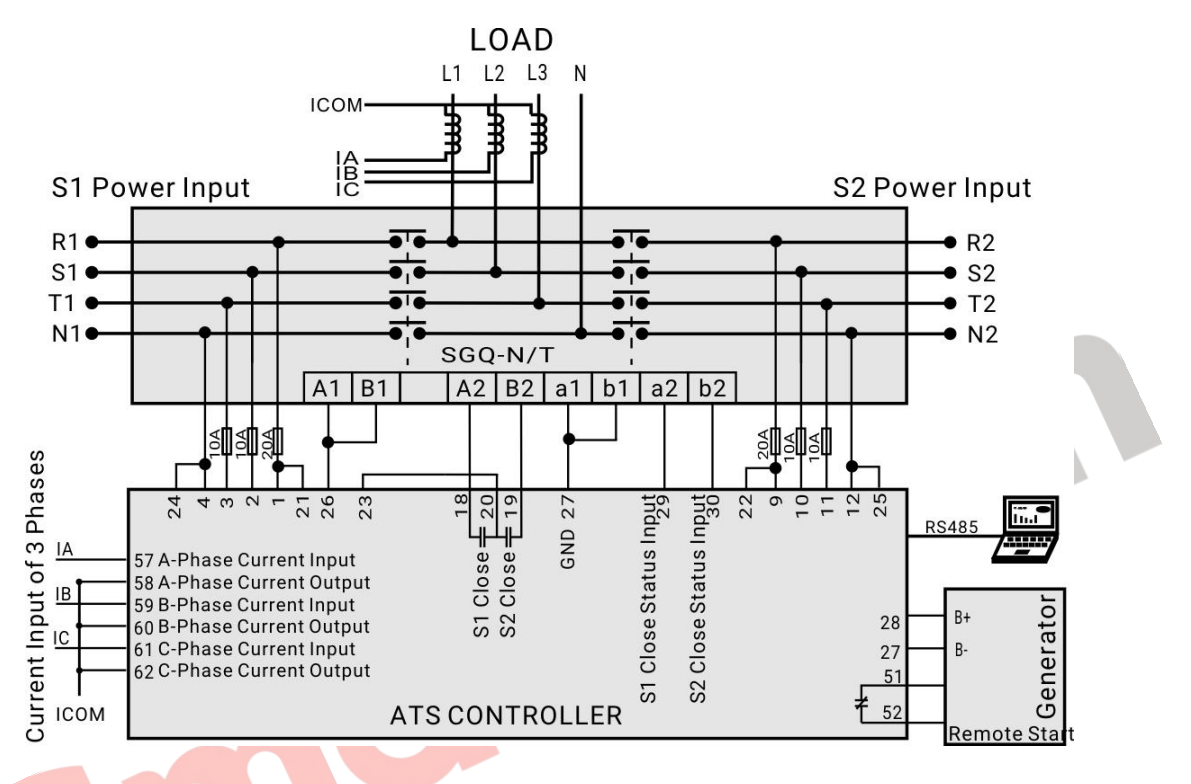

### Fig. 5 SGQ-N/T Application Diagram

### **Table 25 Corresponding Settings**

| Parts of Parameter Settings |                     |  |
|-----------------------------|---------------------|--|
| Switch Type                 | No Breaking         |  |
| Programmable output 2       | Not Used            |  |
| Programmable output 3       | QS1 Close Output    |  |
| Programmable output 4       | QS2 Close Output    |  |
| Programmable output 5       | ATS Power L1        |  |
| Programmable output 6       | ATS Power N         |  |
| Programmable output 11      | Genset Start Output |  |

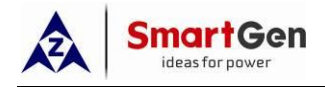

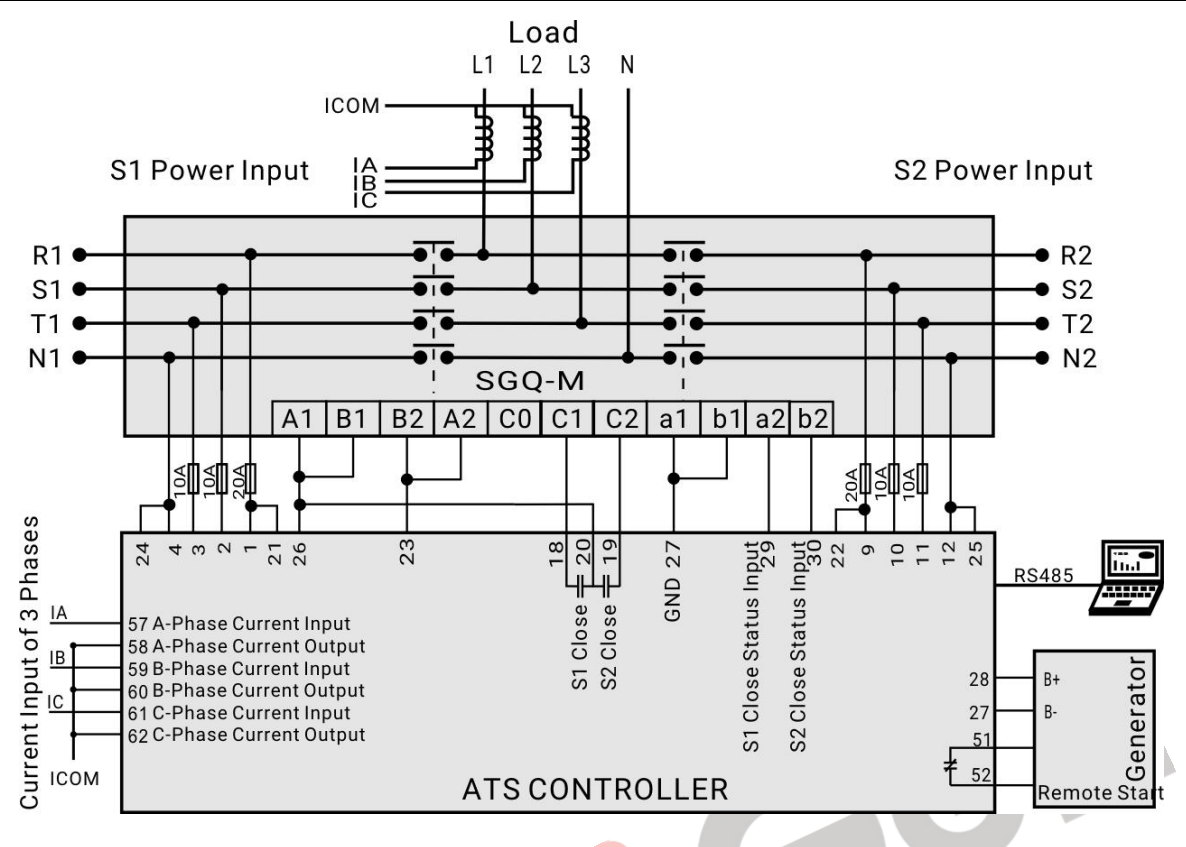

Fig. 6 SGQ-M Application Diagram

## Table 26 Corresponding Settings

| Parts of Parameter Settings |                     |  |
|-----------------------------|---------------------|--|
| Switch Type                 | No Breaking         |  |
| Programmable output 2       | Not Used            |  |
| Programmable output 3       | QS1 Close Output    |  |
| Programmable output 4       | QS2 Close Output    |  |
| Programmable output 5       | ATS Power L1        |  |
| Programmable output 6       | ATS Power N         |  |
| Programmable output 11      | Genset Start Output |  |

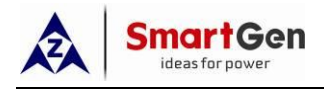

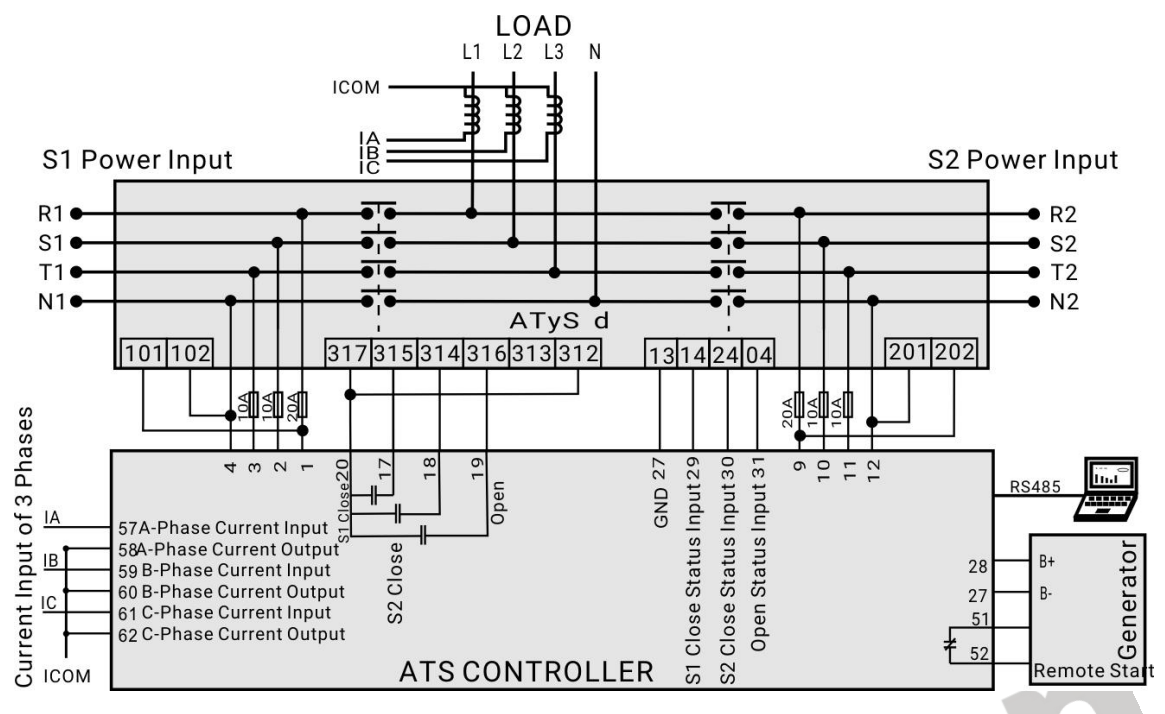

#### Fig. 7 ATyS d Application Diagram

## **Table 27 Corresponding Settings**

| Parts of Parameter Settings |                |  |
|-----------------------------|----------------|--|
| Switch Type                 | One Breaking   |  |
| Programmable output 2       | QS1 Close      |  |
| Programmable output 3       | QS2 Close      |  |
| Programmable output 4       | QS1 Open       |  |
| Programmable output 11      | Genset Start   |  |
| Programmable input 1        | QS1 Open Input |  |
|                             |                |  |

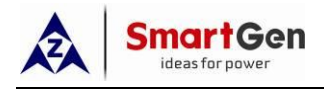

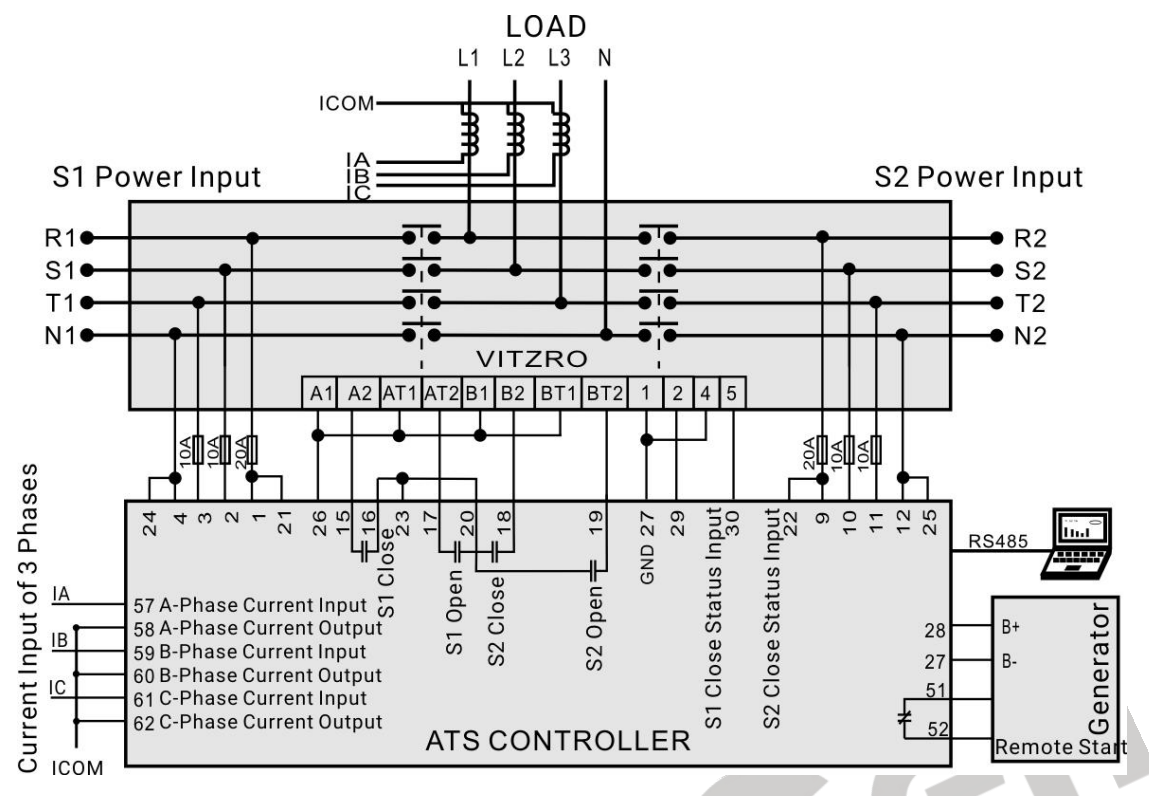

#### Fig. 8 VITZRO Application Diagram

### Table 28 Corresponding Settings

| Parts of Parameter Settings |               |  |
|-----------------------------|---------------|--|
| Switch Type                 | Two Breakings |  |
| Programmable output 1       | QS1 Close     |  |
| Programmable output 2       | QS1 Open      |  |
| Programmable output 3       | QS2 Close     |  |
| Programmable output 4       | QS2 Open      |  |
| Programmable output 5       | ATS Power L1  |  |
| Programmable output 6       | ATS Power N   |  |
| Programmable output 11      | Genset Start  |  |

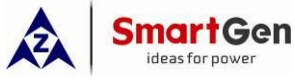

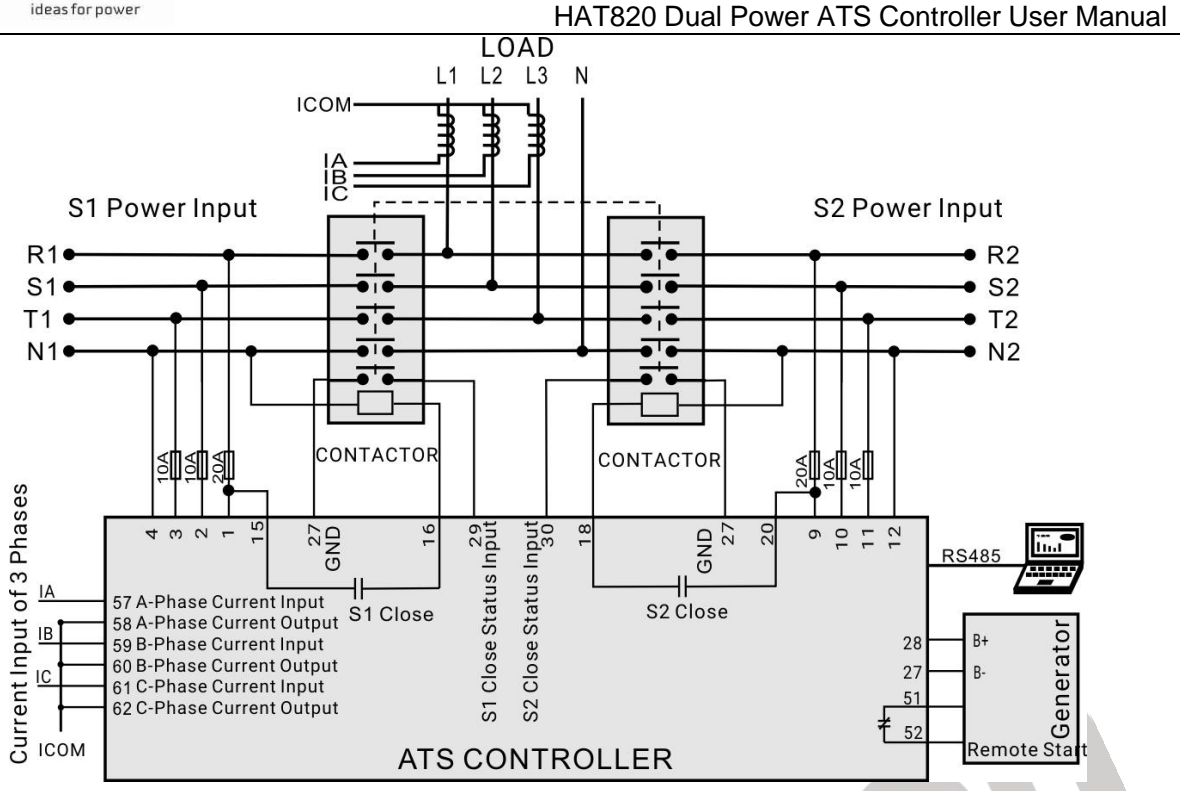

#### Fig. 9 Contactor Application Diagram

#### Table 29 Corresponding Settings

| Parts of Parameter Settings |                                     |  |
|-----------------------------|-------------------------------------|--|
| Switch Type                 | Two Breakings                       |  |
| Continually Close           | Enable                              |  |
| Transfer Time               | 10s (set based on actual situation) |  |
| Programmable output 1       | QS1 Close                           |  |
| Programmable output 3       | QS2 Close                           |  |
| Programmable output 11      | Genset Start                        |  |

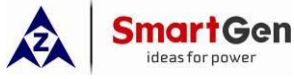

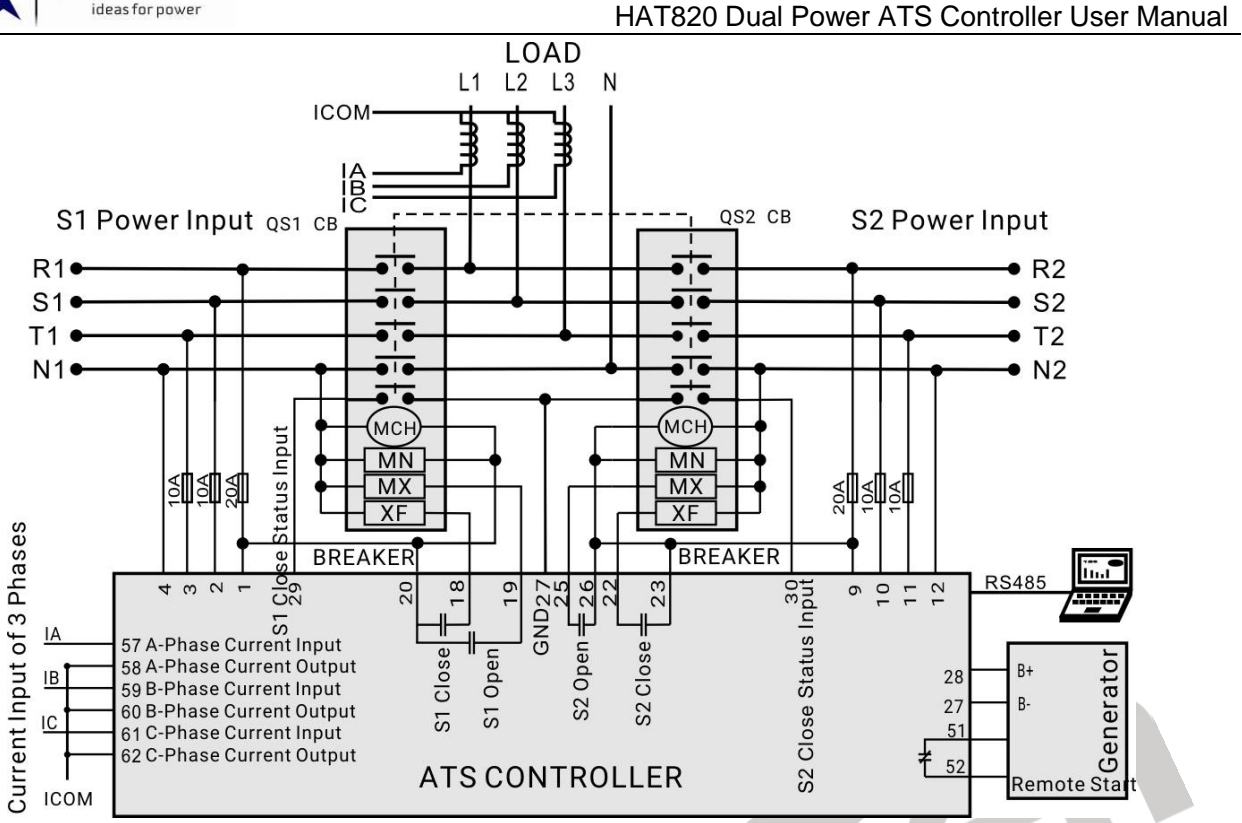

#### Fig. 10 Breaker Application Diagram

#### Table 30 Corresponding Settings

| Parts of Parameter Settings         |               |  |  |
|-------------------------------------|---------------|--|--|
| Switch Type                         | Two Breakings |  |  |
| Programmable output 3               | QS1 Close     |  |  |
| Programmable output 4               | QS1 Open      |  |  |
| Programmable output 5               | QS2 Close     |  |  |
| Prog <mark>rammable output</mark> 6 | QS2 Open      |  |  |
| Programmable output 11              | Genset Start  |  |  |

**ANOTE**: Above application diagrams are only examples. Users shall do wiring connection according to actual situation.

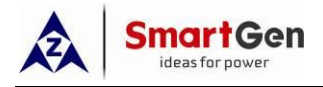

#### 18 INSTALLATION

The controller is panel-embedded design and they are fixed by clips in installation.

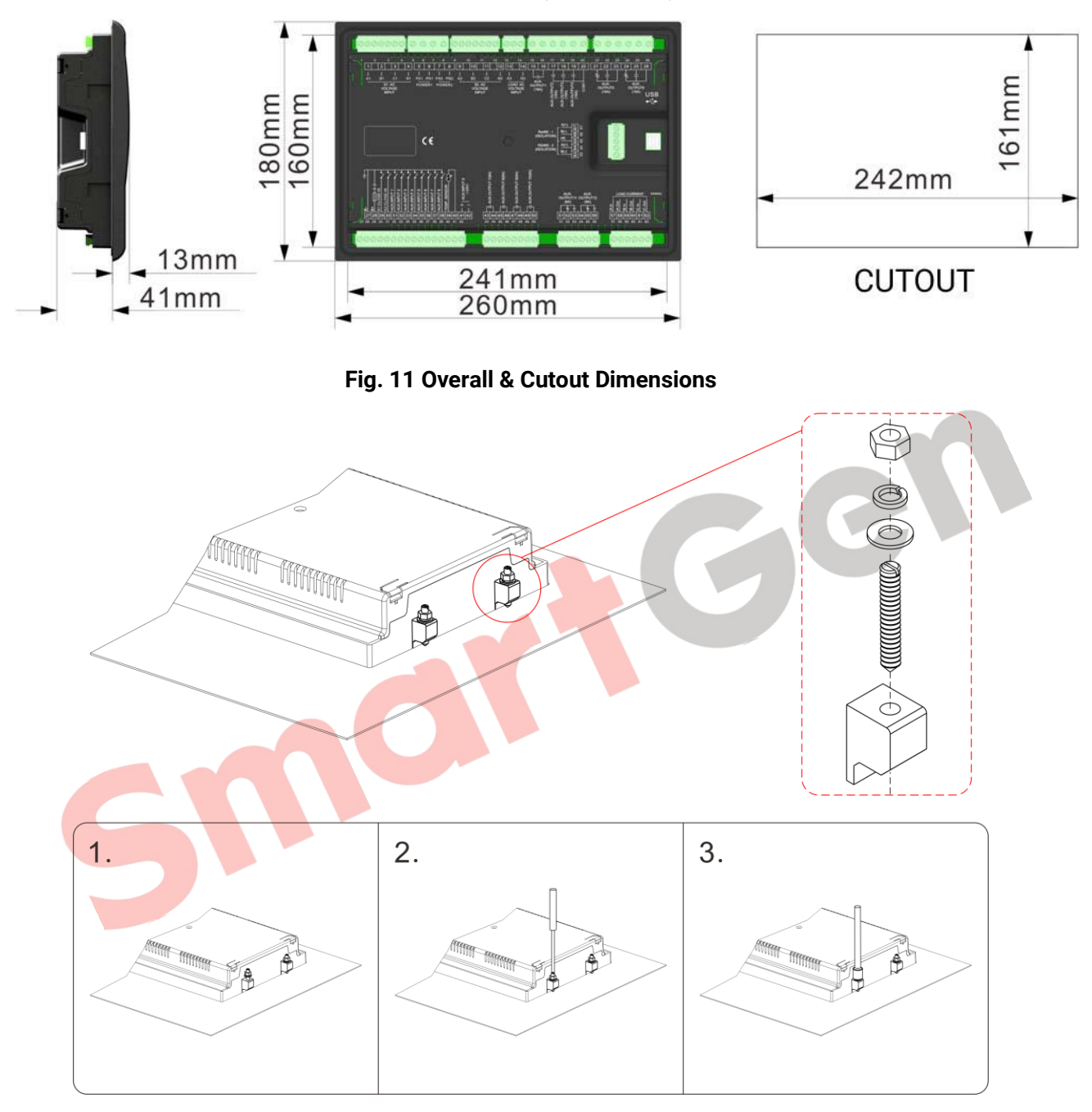

Fig. 12 Clip Installation Illustration

Installing Steps:

Step 1: Mount the 4 clips in sequence and put them in the front panel trough in order;

- Step 2: Tighten the four fixing bolts by straight screwdriver;
- Step 3: Tighten the four hex buts by M4 Sleeve;

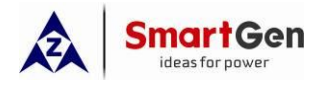

## **19 TROUBLE SHOOTING**

| Symptoms                           | Possible Solutions                                                              |
|------------------------------------|---------------------------------------------------------------------------------|
| Controller no response with power. | Check DC voltage;                                                               |
|                                    | Check DC fuse;                                                                  |
|                                    | Check AC Power supply.                                                          |
| RS485 communication is<br>abnormal | Check RS485 positive and negative poles are connected correctly or not;         |
|                                    | Check RS485 transfer is normal or not;                                          |
|                                    | Check the module address in the parameter settings is correct or not;           |
|                                    | If above methods can't solve the problem, try to parallelly connect $120\Omega$ |
|                                    | resistor between RS485 A terminal and B terminal.                               |
| Auxiliary Output Error             | Check auxiliary output connections, pay attention to normally open              |
|                                    | contact and normally close contact;                                             |
|                                    | Check the output setting function and output type in parameter settings.        |
| Auxiliary Input Abnormal           | Check that the auxiliary input is soundly connected to GND when it's            |
|                                    | active, it shall be hung up when it is inactive;                                |
|                                    | (NOTE: The input port will be possibly destroyed when it is connected with      |
|                                    | overvoltage.)                                                                   |
|                                    | Check the output setting function and output type in parameter settings.        |
| Breaker Shift Abnormal             | Check the breakers;                                                             |
|                                    | Check the wirings between the controller and the breakers;                      |
|                                    | Check related parameter settings about breakers.                                |
| Genset Start Control<br>Abnormal   | Check system type settings;                                                     |
|                                    | Check function setting and output type of the output ports;                     |
|                                    | Check all Start/Stop function settings.                                         |
|                                    |                                                                                 |

## Table 31 Troubleshooting